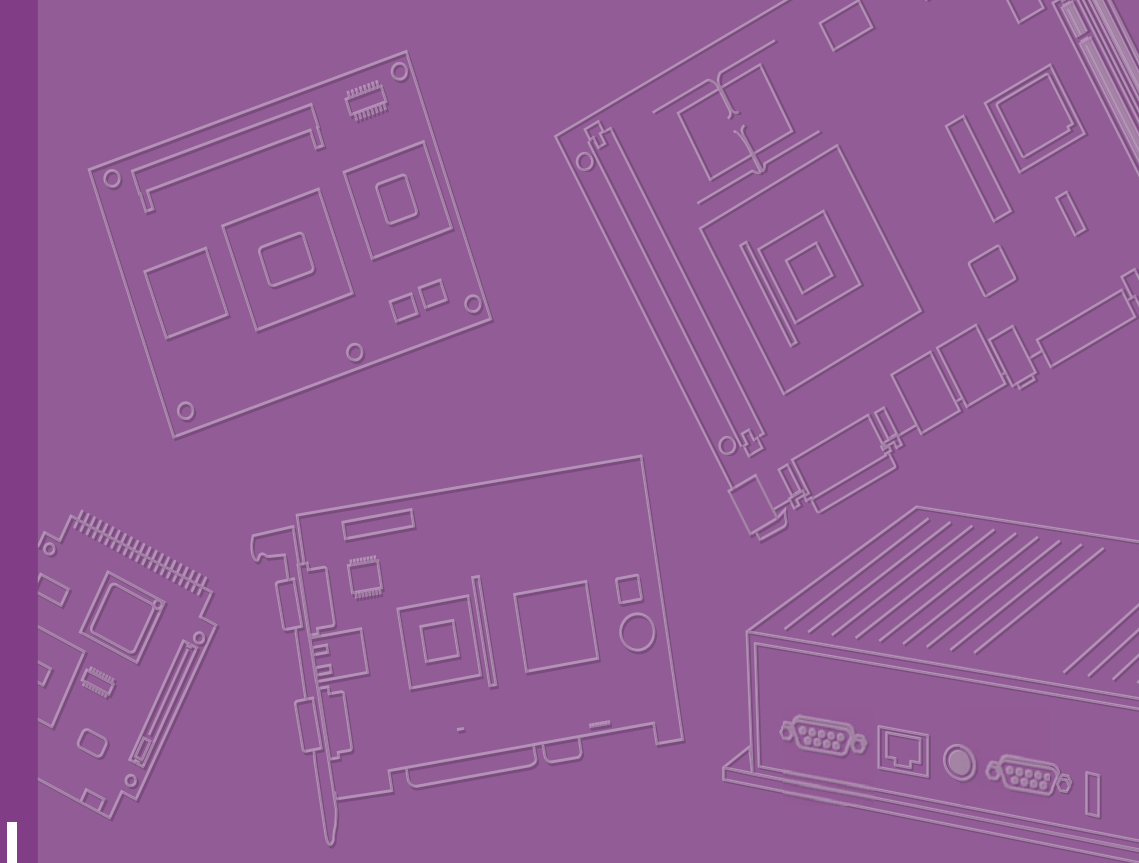

# **User Manual**

# ASMB-BMC

ASMB Server Board BMC Function Application for Single Unit

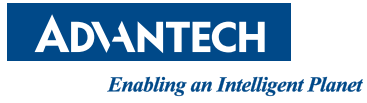

# Copyright

The documentation and the software included with this product are copyrighted 2013 by Advantech Co., Ltd. All rights are reserved. Advantech Co., Ltd. reserves the right to make improvements in the products described in this manual at any time without notice. No part of this manual may be reproduced, copied, translated or transmitted in any form or by any means without the prior written permission of Advantech Co., Ltd. Information provided in this manual is intended to be accurate and reliable. However, Advantech Co., Ltd. assumes no responsibility for its use, nor for any infringements of the rights of third parties, which may result from its use.

# **Acknowledgements**

Intel and Pentium are trademarks of Intel Corporation.

Microsoft Windows and MS-DOS are registered trademarks of Microsoft Corp.

All other product names or trademarks are properties of their respective owners.

# **Product Warranty (2 years)**

Advantech warrants to you, the original purchaser, that each of its products will be free from defects in materials and workmanship for two years from the date of purchase.

This warranty does not apply to any products which have been repaired or altered by persons other than repair personnel authorized by Advantech, or which have been subject to misuse, abuse, accident or improper installation. Advantech assumes no liability under the terms of this warranty as a consequence of such events.

Because of Advantech's high quality-control standards and rigorous testing, most of our customers never need to use our repair service. If an Advantech product is defective, it will be repaired or replaced at no charge during the warranty period. For outof-warranty repairs, you will be billed according to the cost of replacement materials, service time and freight. Please consult your dealer for more details.

If you think you have a defective product, follow these steps:

- 1. Collect all the information about the problem encountered. (For example, CPU speed, Advantech products used, other hardware and software used, etc.) Note anything abnormal and list any onscreen messages you get when the problem occurs.
- 2. Call your dealer and describe the problem. Please have your manual, product, and any helpful information readily available.
- 3. If your product is diagnosed as defective, obtain an RMA (return merchandize authorization) number from your dealer. This allows us to process your return more quickly.
- 4. Carefully pack the defective product, a fully-completed Repair and Replacement Order Card and a photocopy proof of purchase date (such as your sales receipt) in a shippable container. A product returned without proof of the purchase date is not eligible for warranty service.
- 5. Write the RMA number visibly on the outside of the package and ship it prepaid to your dealer.

Part No. 20060BMC10 Printed in Taiwan Edition 1 July 2013

# **Technical Support and Assistance**

- 1. Visit the Advantech website at http://support.advantech.com where you can find the latest information about the product.
- 2. Contact your distributor, sales representative, or Advantech's customer service center for technical support if you need additional assistance. Please have the following information ready before you call:
  - Product name and serial number
  - Description of your peripheral attachments
  - Description of your software (operating system, version, application software, etc.)
  - A complete description of the problem
  - The exact wording of any error messages

# Warnings, Cautions and Notes

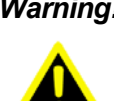

Warning! Warnings indicate conditions, which if not observed, can cause personal injury!

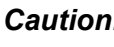

**Caution!** Cautions are included to help you avoid damaging hardware or losing data. e.g.

> There is a danger of a new battery exploding if it is incorrectly installed. Do not attempt to recharge, force open, or heat the battery. Replace the battery only with the same or equivalent type recommended by the manufacturer. Discard used batteries according to the manufacturer's instructions.

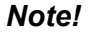

Notes provide optional additional information.

# **Document Feedback**

To assist us in making improvements to this manual, we would welcome comments and constructive criticism. Please send all such - in writing to: support@advantech.com

# **Safety Instructions**

- 1. Read these safety instructions carefully.
- 2. Keep this User Manual for later reference.
- 3. Disconnect this equipment from any AC outlet before cleaning. Use a damp cloth. Do not use liquid or spray detergents for cleaning.
- 4. For plug-in equipment, the power outlet socket must be located near the equipment and must be easily accessible.
- 5. Keep this equipment away from humidity.
- 6. Put this equipment on a reliable surface during installation. Dropping it or letting it fall may cause damage.
- 7. The openings on the enclosure are for air convection. Protect the equipment from overheating. DO NOT COVER THE OPENINGS.
- 8. Make sure the voltage of the power source is correct before connecting the equipment to the power outlet.
- 9. Position the power cord so that people cannot step on it. Do not place anything over the power cord.
- 10. All cautions and warnings on the equipment should be noted.
- 11. If the equipment is not used for a long time, disconnect it from the power source to avoid damage by transient overvoltage.
- 12. Never pour any liquid into an opening. This may cause fire or electrical shock.
- 13. Never open the equipment. For safety reasons, the equipment should be opened only by qualified service personnel.
- 14. If one of the following situations arises, get the equipment checked by service personnel:
  - The power cord or plug is damaged.
  - Liquid has penetrated into the equipment.
  - The equipment has been exposed to moisture.
  - The equipment does not work well, or you cannot get it to work according to the user's manual.
  - The equipment has been dropped and damaged.
  - The equipment has obvious signs of breakage.
- 15. DO NOT LEAVE THIS EQUIPMENT IN AN ENVIRONMENT WHERE THE STORAGE TEMPERATURE MAY GO BELOW -20° C (-4° F) OR ABOVE 60° C (140° F). THIS COULD DAMAGE THE EQUIPMENT. THE EQUIPMENT SHOULD BE IN A CONTROLLED ENVIRONMENT.
- 16. CAUTION: DANGER OF EXPLOSION IF BATTERY IS INCORRECTLY REPLACED. REPLACE ONLY WITH THE SAME OR EQUIVALENT TYPE RECOMMENDED BY THE MANUFACTURER, DISCARD USED BATTERIES ACCORDING TO THE MANUFACTURER'S INSTRUCTIONS.

The sound pressure level at the operator's position according to IEC 704-1:1982 is no more than 70 dB (A).

DISCLAIMER: This set of instructions is given according to IEC 704-1. Advantech disclaims all responsibility for the accuracy of any statements contained herein.

# **Safety Precaution - Static Electricity**

Follow these simple precautions to protect yourself from harm and the products from damage.

- To avoid electrical shock, always disconnect the power from your PC chassis before you work on it. Don't touch any components on the CPU card or other cards while the PC is on.
- Disconnect power before making any configuration changes. The sudden rush of power as you connect a jumper or install a card may damage sensitive electronic components.

# Contents

| Chapter | 1                 | System Requirements                                                                                                    | .1                                                                                                    |
|---------|-------------------|----------------------------------------------------------------------------------------------------|----------------------------------------------------------------------------------------------------|
|         | 1.1<br>1.2<br>1.3 | Hardware Requirement<br>Software Requirement<br>IPMITool and Other Open Source Software                                                                                                    | 2<br>2<br>2                                                                                                  |
| Chapter | 2                 | Setup                                                                                                    | .3                                                                                                    |
|         | 2.1<br>2.2        | HW environment<br>BIOS Setting<br>2.2.1 BMC Self Test log<br>2.2.2 System Event Log                                                                                                    | 4<br>4<br>5<br>6                                                                                             |
|         | 2.3               | 2.2.3 BMC Network Configuration                                                                                                    | <i>1</i><br>7                                                                                                |
| Chapter | 3                 | Graphics User Interface (GUI)                                                                                                    | .9                                                                                                    |
|         | 3.1<br>3.2        | Login Page<br>Dashboard<br>3.2.1 Device Information and Network Information<br>3.2.2 Remote Control                                                                                                    | . 10<br>. 10<br>. 11<br>. 11<br>. 11                                                                         |
|         | 3.3               | Server Health                                                                                                    | . 12<br>. 12<br>. 12<br>. 13                                                                                 |
|         | 3.4               | Remote Control                                                                                                    | . 13<br>. 14<br>. 14<br>. 17                                                                                 |
|         | 3.5               | Configuration         3.5.1       Active Directory         3.5.2       DNS         3.5.3       LDAP         3.5.4       Local Media         3.5.5       Mouse Mode         3.5.6       Network         3.5.7       NTP         3.5.8       PAM Order         3.5.9       PEF         3.5.10       RADIUS         3.5.11       Remote Session         3.5.12       Services         3.5.13       SMTP         3.5.14       System and Audit log         3.5.15       Users         3.5.16       Virtual Media | .18<br>.18<br>.19<br>.20<br>.21<br>.22<br>.23<br>.24<br>.24<br>.27<br>.28<br>.29<br>.30<br>.31<br>.32<br>.33 |
|         | 3.6<br>3.7        | Auto Video Recording         Maintenance         3.7.1       Firmware update         3.7.2       Restore Factory Defaults         3.7.3       System Administrator                                                                                                    | . 34<br>. 35<br>. 35<br>. 36<br>. 36                                                                         |
|         | 3.8               | Log Out                                                                                                    | . 37                                                                                                    |

| Appendix A | Ports Usa | ge | 39 |
|------------|-----------|----|----|
|------------|-----------|----|----|

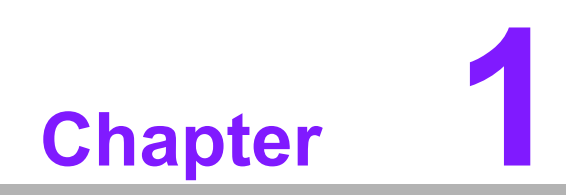

System Requirements

ASMB-BMC functions and specifications mentioned in this document are fully compliant with IPMI 2.0 specification. To set ASMB-BMC on ASMB server boards, the following are required:

# **1.1 Hardware Requirement**

- ASMB server board
- An ASMB-BMC module
- Power Supply
- Keyboard
- LAN cable
- A client computer

# **1.2 Software Requirement**

- IE or other web browsers
- IPMI driver is not required neither on windows nor Linux while ASMB-BMC is with ASMB server board.

# **1.3 IPMITool and Other Open Source Software**

 ASMB-BMC supports open source software IPMITool as long as it is compliant to IPMI2.0

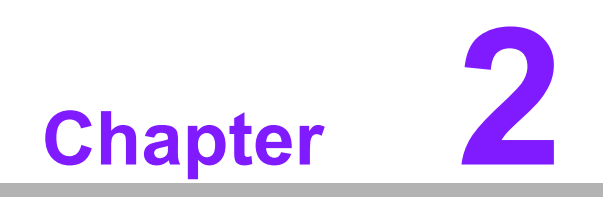

Setup

# 2.1 HW environment

To setup ASMB the server board hardware and dedicated LAN for BMC, please refer to ASMB server board user manual.

ASMB-BMC module should be well placed on IPMI1 (2 x 5 pin header), once ASMB-BMC is initialized, an LED indicator will be blinking.

# 2.2 BIOS Setting

Press <Del> or <F2> at bootup to enter AMI BIOS Setup Utility, the Main Menu will appear on the screen. Use arrow keys to select among the items and press <Enter> to accept or enter the sub-menu.

Aptio Setup Utility – Copyright (C) 2011 American Megatrends, Inc. & Exit Server Mgmt BMC Self Test Status PASSED Enable/Disable interfaces to communicate with BMC Wait For BMC [Enabled] Wait For BMC Counter [6 Times] Bmc self test log System Event Log BMC network configuration ++: Select Screen t↓: Select Item Enter: Select +/-: Change Opt. F1: General Help F2: Previous Values F3: Optimized Defaults E4: Save & Exit ESC: Exit Version 2.11.1210. Copyright (C) 2011 American Megatrends, Inc

Server Mgmt is used to modify ASMB-BMC setting.

### BMC Support

To "Enable or Disable" BMC support. Set BMC support [Disabled] if you don't need BMC function. Once it is disabled, BIOS will not check ASMB-BMC initial status when starting.

Wait for BMC

To "Enable or Disable" wait For BMC. Once it is disabled, BIOS will initial without waiting for ASMB-BMC ready.

Note!

e! BMC function will not be active if Wait for BMC is disabled.

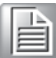

### Wait for BMC Counter

BMC counter to set waiting time for BMC self test complete, the time for per counter is 5 seconds.

### 2.2.1 BMC Self Test log

This page is to about the BMC self test Erase Log setting.

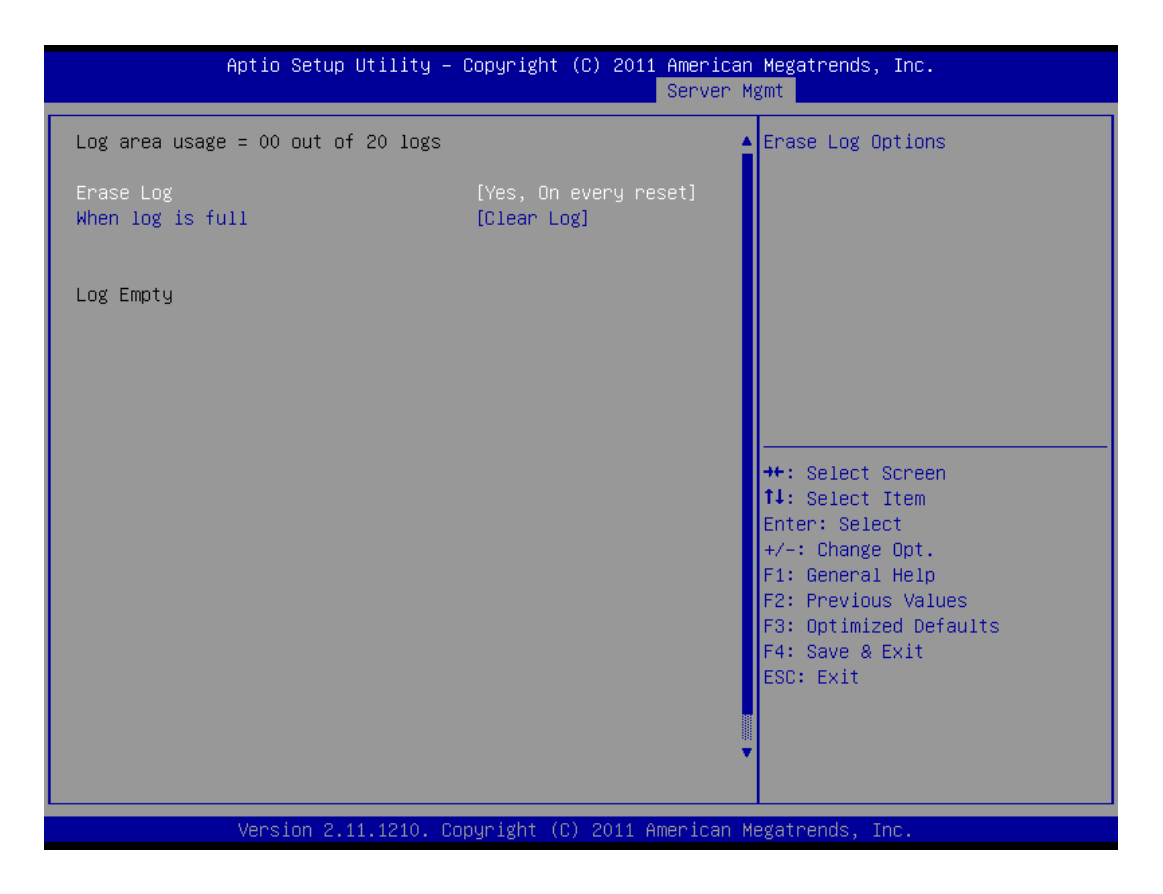

# 2.2.2 System Event Log

To "Enable or Disable" system event log during bootup.

| Aptio Setup Utility -                                                | Copyright (C) 2011 American<br>Server M | Megatrends, Inc.<br>gmt                                                                  |
|----------------------------------------------------------------------|-----------------------------------------|------------------------------------------------------------------------------------------|
| Enabling/Disabling Options<br>SEL Components                         | [Disabled]                              | Change this to enable or<br>disable all features of System<br>Event Logging during boot. |
| Erasing Settings<br>Erase SEL<br>When SEL is Full                    | [No]<br>[Do Nothing]                    |                                                                                          |
| Custom EFI Logging Options<br>Log EFI Status Codes                   | [Both]                                  |                                                                                          |
| NOTE: All values changed here do not<br>until computer is restarted. | take effect                             |                                                                                          |
|                                                                      |                                         | ↔: Select Screen<br>↑↓: Select Item<br>Enter: Select                                     |
|                                                                      |                                         | +/−: Change Opt.<br>F1: General Help                                                     |
|                                                                      |                                         | F2: Previous values<br>F3: Optimized Defaults<br>F4: Save & Exit                         |
|                                                                      |                                         | ESU: EXIT                                                                                |
| Version 2 11 1210 Fo                                                 | nuriøht (C) 2011 American M             | egatrends Inc                                                                            |
| Version 2.11.1210. Co                                                | pyright (C) 2011 American M             | egatrends, Inc.                                                                          |

### 

**SEL Components** To Enable or Disable system event log (SEL) components.

### 2.2.3 BMC Network Configuration

BMC network configuration lists LAN configuration such as Address source, IP address, and Subnet mask. The default IP and Subnet mask can be used for first time BMC setting.

| Aptio Setup Utility —<br>Server Mgm                                                                                                    | Copyright (C) 2011 American<br>I <mark>t</mark>                          | Megatrends, Inc.                                                                                                    |
|----------------------------------------------------------------------------------------------------|--------------------------------------------------------------------------|----------------------------------------------------------------------------------------------------|
| BMC network configuration<br>IPMI LAN1<br>Configuration Address source<br>Station IP address<br>Subnet mask<br>Station MAC address<br>Router IP address | [Static]<br>192.168.0.1<br>255.255.255.0<br>0a-0b-0c-01-02-03<br>0.0.0.0 | Select to configure LAN<br>channel parameters statically<br>or dynamically(by BIOS or<br>BMC). Unspecified option will<br>not modify any BMC network<br>parameters during BIOS phase |
|                                                                                                    |                                                                          | <pre> ++: Select Screen  14: Select Item Enter: Select +/-: Change Opt. F1: General Help F2: Previous Values F3: Optimized Defaults F4: Save &amp; Exit ESC: Exit</pre>              |

There are three types of Address source.

- Unspecified
- Use default IP setting.
- Static

Use custom assigned IP setting, set Station IP address and Subnet mask after change Configuration Address to Static.

 Dynamic-Obtained by BMC Dynamically get IP source from your server board.

Note!

LAN2 is available in specific models.

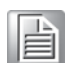

MAC rewrite is only applied in Linux command.

# 2.3 LAN Setting

If the LAN of the client computer wants to connect to the ASMB server board LAN then the same client and server setting is required to be in the same segment of the IP address of ASMB-BMC on the host.

ASMB-BMC User Manual

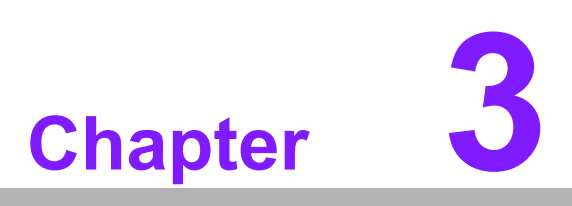

Graphical User Interface (GUI) To login into the Graphical User Interface (GUI) of ASMB-BMC. Open an Internet browser and connect to the IP address of ASMB-BMC, the login page will show as in the following screen.

# 3.1 Login Page

| MEGARAC             |                                                                                                    |                                            | American<br>Megatrends |
|---------------------|----------------------------------------------------------------------------------------------------|--------------------------------------------|------------------------|
| Brgu                | Username:<br>Password:<br>red Browser Settings                                                               | admin<br>Ecost Paners?<br>Logan            |                        |
| 1.<br>2.<br>3.<br>4 | Allow popups from this<br>Allow file download fro<br>Enable javascript for this<br>Enable cookies for this r | ste 🍳<br>m this ste. (How to 🖬)<br>s ste 🥥 |                        |

### Default user name and password

| Username | admin |
|----------|-------|
| Password | admin |

Before starting to use, JAVA is required to be installed to use remote control afterwards.

It is available at http://www.java.com/en/download/manual.jsp

# 3.2 Dashboard

| Dashboard                                                                                                    |              |                |            |          |                                           |
|----------------------------------------------------------------------------------------------------|--------------|----------------|------------|----------|-------------------------------------------|
|                                                                                                    |              |                |            |          |                                           |
| Dashboard gives the overall information about the status of the device and re<br>Device Information                                                                                                    | mote server. | Sensor Moni    | toring     |          | Event Logs                                |
| Firmware Revision: 1.3.0<br>Firmware Build Time: May 28 2013 01:21:38 CST                                                                                                    | Status       | Sensor         | Reading    |          | System Event (27.0<br>PlatformAlert (0.69 |
| Network Information (Edit)                                                                                                    | •            | Watchdog       | 0x8000     | P        | SYSFAN_2-FAN (0<br>SYSFAN_4-FAN (0        |
| MAC Address: 00:0B:AB:5F:CB:AF                                                                                                    | •            | SEL_Logging    | 0x8000     | A        | SYSFAN_3-FAN (0                           |
| V4 Network Mode: Static                                                                                                    | 2 •          | Case_Intrusion | 0x8000     | a,       | +5V (0.66%)                               |
| IPv4 Address: 192.168.0.1                                                                                                    | •            | PlatformAlert  | 0x8004     | a        | +12V (0.05%)                              |
| IPv6 Address: ::                                                                                                    | •            | INLET-TMP      | 35 ° C     | A        |                                           |
|                                                                                                    | •            | OUTLET-TMP     | 47 ° C     | Q        |                                           |
| Remote Control                                                                                                    | •            | CPU0-TMP       | 38°C       | Q        |                                           |
| Refresh 800×600                                                                                                    | •            | +5V            | 4.95 Volts | Q        |                                           |
| Accidence (SCITE) - Replayer and Accidence and Accidence a                                                                                                    |              | +12V           | 12 Volts   | a.       |                                           |
| Control and Control and Contro                                                                                                    |              | CPU0 VCORE     | 1.1 Volts  | م        |                                           |
| And Sectors Sectors                                                                                                    |              | +3.3V          | 3 33 Volts | ٩        |                                           |
| Bit straight donaine<br>Bit straight donaine<br>Constitution<br>Bit straight donaine<br>Bit straight donaine<br>Bit straight dona |              | VBAT           | 2.97 Volts | A        |                                           |
| PC Performance Sectors and<br>PC Performance Sectors and<br>PC                                                                                                    |              | +5V\$8         | 5.1 Volts  | م        |                                           |
|                                                                                                    |              | +3//58         | 3 3 Volte  |          |                                           |
|                                                                                                    |              |                | 0.0 1010   | <i>•</i> |                                           |
|                                                                                                    |              | OVOCANI A CAN  | 0.004      | 0        |                                           |

### 3.2.1 Device Information and Network Information

The left upper area in Dashboard shows general information of the firmware and network settings of your ASMB-BMC module.

### 3.2.2 Remote Control

The Remote Control screen will show the screen of your monitored server. The screen can be updated manually by clicking the "Refresh" tab.

"Launch" tab will direct the user to the Remote Control function.

### 3.2.3 Sensor Monitoring

There are green and red status indicators, green means the monitored sensor normal status; otherwise, it is critical when it is red.

There is "HELP" tab on the right upper corner to describe the function of the page.

If new events occur, a notification will pop up, users can click the pop up and see new events.

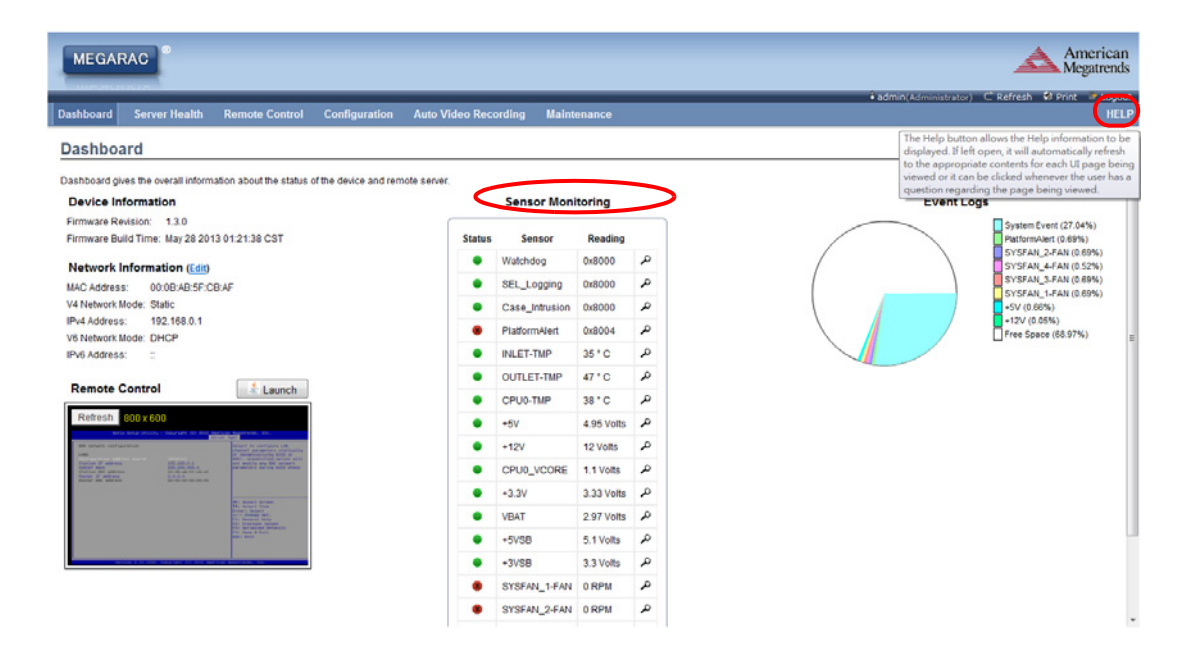

# 3.3 Server Health

Server Health shows system temperature and abnormal events.

### 3.3.1 Sensor Readings

Sensor Readings are at Server Health > Sensor Reading. They provide thresholds and status information of sensors.

| ensor R<br>Event Log | adiaas                           |                                    | needrung          | Maintenance               |               |                              |         |
|----------------------|----------------------------------|------------------------------------|-------------------|---------------------------|---------------|------------------------------|---------|
| Event Log            | aanga                            |                                    |                   |                           |               |                              |         |
| concorrelati         | displayed here. Double of        | lick on a record to togole (ON / O | EE) the live wide | et for that particular or | and a second  |                              |         |
| System Lo            | g                                | inck on a record to toggle (ONF) o | rr) are intermus  | erior unarganicular at    | nibvi.        |                              |         |
| Sensors              | -                                |                                    |                   |                           |               | Sensor Count: 19             | sensors |
| annor Namo           | Status 1                         | Current Reading                    |                   |                           |               |                              |         |
| Valchdon             | All deasserted                   | Or8000                             |                   |                           |               |                              |         |
| EL Logging           | All deasserted                   | 0x8000                             | Watch             | dog: 0x8000               |               | ALL DEASSER                  | RTED    |
| case Intrusion       | All deasserted                   | 0x8000                             | -                 | -                         |               |                              |         |
| NatformAlert         | Platform Event Trap<br>Generated | 0x8004                             | Inresho           | ds for this sensor        |               | LIVE WIDGET                  | NA I    |
| NLET-TMP             | Normal                           | 35 ° C                             | Lower N           | Ion-Recoverable (LNR      | ): N/A        | Upper Non-Recoverable (UNR): | N/A     |
| UTLET-TMP            | Normal                           | 47 ° C                             | Lower C           | ritical (LC):             | N/A           | Upper Critical (UC):         | N/A     |
| PU0-TMP              | Normal                           | 38 ° C                             | Lower N           | Ion-Critical (LNC):       | N/A           | Upper Non-Critical (UNC):    | N/A     |
| 5V                   | Normal                           | 5 Volts                            |                   |                           |               |                              |         |
| 12V                  | Normal                           | 12 Volts                           |                   |                           |               |                              |         |
| PU0_VCORE            | Normal                           | 1.1 Volts                          | Graphic           | al View of this se        | nsor's events |                              |         |
| 3.3V                 | Normal                           | 3.33 Volts                         |                   |                           |               |                              |         |
| BAT                  | Normal                           | 2.97 Volts                         | LNR               | (0)                       |               |                              |         |
| 5VSB                 | Normal                           | 5.1 Volts                          |                   |                           |               |                              |         |
| 3VSB                 | Normal                           | 3.3 Volts                          | LC                | (0)                       |               |                              |         |
| YSFAN_1-FAN          | Lower Critical                   | 0 RPM                              | LNC               | (0)                       |               |                              |         |
| YSFAN_2-FAN          | Lower Critical                   | 0 RPM                              | 010               | (0)                       |               |                              |         |
| YSFAN_3-FAN          | Lower Critical                   | 0 RPM                              | UNR               | (0)                       |               |                              |         |
| YSFAN_4-FAN          | Lower Critical                   | 0 RPM                              | 110               | (0)                       |               |                              |         |
| PU-FAN               | Normal                           | 3700 RPM                           | oc                | (0)                       |               |                              |         |
|                      |                                  |                                    | UNC               | (0)                       |               |                              |         |
|                      |                                  |                                    |                   | (4)                       |               |                              |         |
|                      |                                  |                                    | Other             | (0)                       |               |                              |         |
|                      |                                  |                                    |                   |                           |               |                              |         |

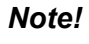

To clear Platform alerts, the system has to be reset.

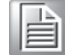

Live widget gives a dynamic representation of the readings for the sensors by clicking ON or OFF to activate the widget.

The live widget will stop updating when time is out. To set timeout, click Configuration > Service from main menu to change web timeout seconds

### 3.3.2 Event Log

The event log is from Sensor-Specific Event, BIOS Generated, or System Management Software event. The Event ID, Time Stamp, Sensor Type, Sensor Name and Description will be displayed.

Click Server Health > Event log from the main menu to see the logs.

| MEGA         | RAC                                  |                                                  |                | America<br>Megatren                      |                                         |
|--------------|--------------------------------------|--------------------------------------------------|----------------|------------------------------------------|-----------------------------------------|
| Dashboard    | Server Health Remote C               | ontrol Configuration Auto Video Recordin         | g Maintenance  | • admin(Admin                            | istrator) C Refresh 🕏 Print 🐨 Log<br>Ht |
| Event L      | og                                   |                                                  |                |                                          |                                         |
| Events gener | ated by the system will be logged he | ere. Double-click on a record to see description |                |                                          |                                         |
| All Events   |                                      | • filter by: All Sensors •                       |                |                                          | Event Log: 1129 event entries           |
| BMC Tir      | mezone 💿 Client Timezone             |                                                  |                |                                          | UTC Offset: (GMT+/-0)                   |
| Event ID 4   | Time Stamp A                         | Sensor Name 🔺                                    | Sensor Type 🔺  | Description A                            |                                         |
| 1129         | 06/15/2013 15:19:22                  | System Event                                     | System Event   | Timestamp Clock Synch - Asserted         | (8)                                     |
| 1128         | 06/15/2013 15:19:20                  | System Event                                     | System Event   | Timestamp Clock Synch - Asserted         |                                         |
| 1127         | 06/15/2013 15:05:53                  | System Event                                     | System Event   | Timestamp Clock Synch - Asserted         |                                         |
| 1126         | 06/15/2013 15:05:46                  | System Event                                     | System Event   | Timestamp Clock Synch - Asserted         |                                         |
| 1125         | 06/15/2013 14:32:53                  | PlatformAlert                                    | Platform Alert | Platform Event Trap Generated - Asserted |                                         |
| 1124         | 06/15/2013 14:32:51                  | SYSFAN_2-FAN                                     | Fan            | Lower Critical - Going Low - Asserted    |                                         |
| 1123         | 06/15/2013 14:32:51                  | SYSFAN_4-FAN                                     | Fan            | Lower Critical - Going Low - Asserted    |                                         |
| 1122         | 06/15/2013 14:32:50                  | SYSFAN_3-FAN                                     | Fan            | Lower Critical - Going Low - Asserted    |                                         |
| 1121         | 06/15/2013 14:32:50                  | SYSFAN_1-FAN                                     | Fan            | Lower Critical - Going Low - Asserted    |                                         |
| 1120         | 06/15/2013 14:32:09                  | System Event                                     | System Event   | Timestamp Clock Synch - Asserted         |                                         |
| 1119         | 01/01/2010 00:00:20                  | System Event                                     | System Event   | Timestamp Clock Synch - Asserted         |                                         |
| 1118         | 06/15/2013 13:55:16                  | System Event                                     | System Event   | Timestamp Clock Synch - Asserted         |                                         |
| 1117         | 06/15/2013 13:55:13                  | System Event                                     | System Event   | Timestamp Clock Synch - Asserted         |                                         |
| 1116         | 06/15/2013 13:52:23                  | PlatformAlert                                    | Platform Alert | Platform Event Trap Generated - Asserted |                                         |
| 1115         | 06/15/2013 13:52:21                  | SYSFAN_2-FAN                                     | Fan            | Lower Critical - Going Low - Asserted    |                                         |
| 1114         | 06/15/2013 13:52:20                  | SYSFAN_4-FAN                                     | Fan            | Lower Critical - Going Low - Asserted    |                                         |
| 1113         | 06/15/2013 13:52:20                  | SYSFAN_3-FAN                                     | Fan            | Lower Critical - Going Low - Asserted    |                                         |
| 1112         | 06/15/2013 13:52:20                  | SYSFAN_1-FAN                                     | Fan            | Lower Critical - Going Low - Asserted    |                                         |
| 1111         | 06/15/2013 13:38:45                  | System Event                                     | System Event   | Timestame Clock Sunch - Asserted         |                                         |

Clear All Event Logs

Two Filter Types are available.

### BMC Timezone

Displays the BMC UTC Offset timestamp value of the events.

### Client Timezone

Displays the events of the Client UTC offset timestamp.

To delete all existing records for all sensors, click "Clear All Event Logs" on the bottom-right.

### 3.3.3 System Log

Click Server Health > System log to enter the page, and click the System Log tab to view the related events.

| MEGA          | RAC                  |                          |                                       |                                                                     | American<br>Megatrends                                                       |
|---------------|----------------------|--------------------------|---------------------------------------|---------------------------------------------------------------------|------------------------------------------------------------------------------|
| Dashboard     | Server Health        | Remote Control           | Configuration Auto Video R            | ording Maintenance                                                  | 🕯 admin(Administrator) - C Refresh - 😔 Print - 🖉 Logout<br>HELL              |
|               | Received according   |                          |                                       | -                                                                   |                                                                              |
| System        | Logs                 |                          |                                       |                                                                     |                                                                              |
| This page dis | plays loos of system | events for this device i | if the options have been configured). |                                                                     |                                                                              |
|               |                      |                          |                                       |                                                                     |                                                                              |
| System        | n Log                |                          |                                       |                                                                     | UTC Offset: (GMT+I-0)                                                        |
|               | -                    |                          |                                       |                                                                     |                                                                              |
| Filter by:    | Critical             | -                        |                                       |                                                                     | This Filter: 38 event entries                                                |
| -             |                      |                          |                                       |                                                                     |                                                                              |
| Event II.     |                      | ne Stamp 1               | AMOOOBABSEC                           | E chedital Uta CRITICAL Trainersi                                   | AnnOnaice c718/Cavid not pat namissions on natwork channel                   |
| 2             | Ja.                  | n 1 00:00:02             | AMIOODBABSEC                          | F ntrd8152 (815 CRITICAl Tuser a                                    | with c 315/Bio error cetting user info                                       |
| 3             | Ja                   | n 1 00:00:02             | AMICOOBABSEC                          | F IPMMain: 1524 CRITICAL TChassi                                    | sTimer c 194/Chassis interrunts bandling failed                              |
| 4             | Jur                  | 15 14:32:09              | AMIDOOBABSFC                          | F IPMMain: [524 CRITICAL][Transpi<br>SRC is DHCP/Static, do nothing | ortLANConfig.c.423(LAN or VLAN if current SRC is DHCP/Static and incoming    |
| 5             | Jur                  | 15 14:33:01              | AMIGOOBAB5FC                          | F IPMMain: [524 CRITICAL]Transp<br>SRC is DHCP/Static, do nothing   | ortLANConfig.c.423[LAN or VLAN if current SRC is DHCP/Static and incoming    |
| 6             | Jur                  | 15 14:33:45              | AMI000BAB5FC                          | F IPMMain: [524 CRITICAL][Transp<br>SRC is DHCP/Static, do nothing  | ortLANConfig.c.423[LAN or VLAN if current SRC is DHCP/Static and incoming    |
| 7             | Jun                  | 15 14:34:19              | AMIDOOBAB5FC                          | F webgo: (603 CRITICAL][web_ses-                                    | sion_ifc_ipmi.c.4723Malformed.cookie!!                                       |
| 8             | Jur                  | 15 14:42:47              | AMIDOOBAB5FC                          | F webgo: [603 CRITICAL][web_ses:<br>the home page                   | sions.c748)Session cookie not presentPlease login or access everything from  |
| 9             | Jur                  | 15 14:42:47              | AMI000BAB5FC                          | F webgo: (603 CRITICAL][web_ses                                     | sion_ifc_ipmi.c.472jMalformed cookie!!                                       |
| 10            | Jur                  | 15 14:45:23              | AMI000BAB5FC                          | F webgo: [603 CRITICAL][web_ses:<br>the home page                   | sions.c:748)Session cookie not presentPlease login or access everything from |
| 11            | Jur                  | 15 14:45:23              | AM000BAB5FC                           | F last message repeated 2 times                                     |                                                                              |
| 12            | Jur                  | 15 14:57:13              | AMIOOOBAB5FC                          | F IPMMain: [524 CRITICAL][Transp<br>SRC is DHCP/Static, do nothing  | ortLANConfig.c:423[LAN or VLAN if current SRC is DHCP/Static and incoming    |
| 13            | Jur                  | 15 15:01:15              | AMI000BAB5FC                          | F webgo: (503 CRITICAL][web_ses:<br>the home page                   | sions.c748(Session cookie not presentPlease login or access everything from  |
| 14            | Jun                  | 15 15:01:15              | AMI000BAB5FC                          | F last message repeated 2 times                                     |                                                                              |
| 46            | har                  | 35-10-31 31              | 110000101010                          | e IPMMain: [524 CR/TICAL]Transp                                     | ort/LANConfig.c.423(LAN or VLAN if current SRC is DHCP/Static and incoming * |

Entries can be filtered with levels such as Alerts, Critical Error, Notification, Warning, Debug, Emergency and information.

# 3.4 Remote Control

Users can use remote control function to connect to the server, and even change the power status of the system. Before launching KVM, it is required to disable any popup blocker of your browser.

### 3.4.1 Console Redirection

The Console Redirection main menu consists of the following menu items.

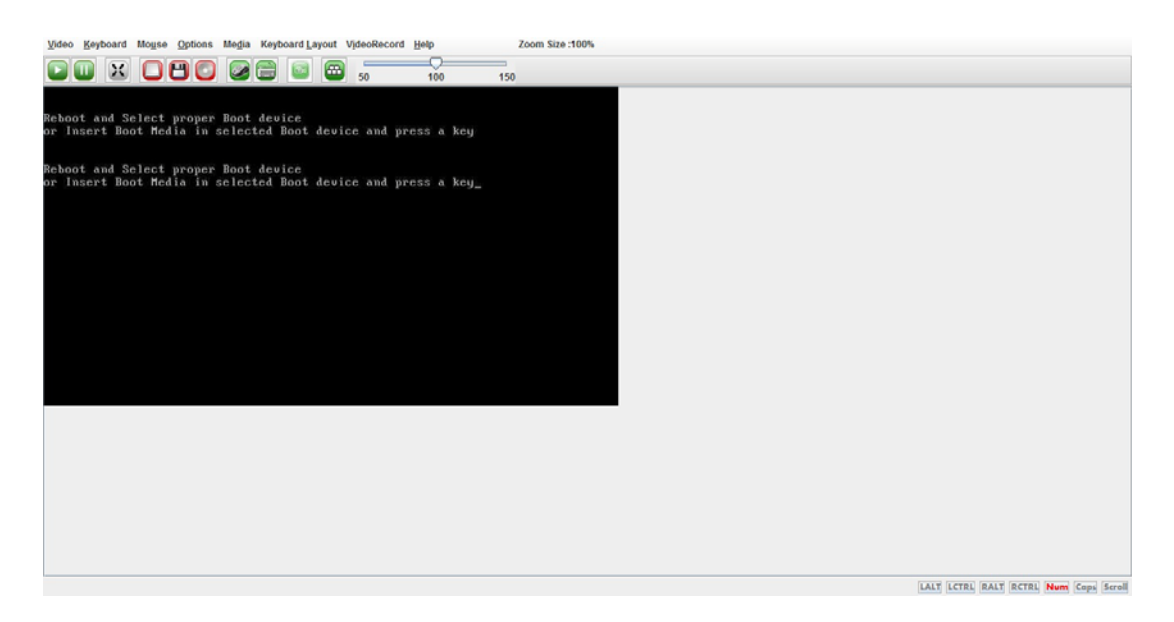

### Video

- Pause redirection
   To pause Console Redirection.
- Resume Redirection
   To resume the Console Redirection when the session is paused.
- Refresh Video To refresh the display shown in the Console Redirection window.
- Compression Mode
   To change Compression with color space.
- DCT Quantization Table To judge video quality.
- Full Screen

To view Console Redirection in full screen mode. This menu is enabled only when both the client and host resolution are same.

Exit

To exit the console redirection screen.

### Keyboard

Hold Right CTRL Key

To act as the right-side <CTRL> key when in Console Redirection.

- Hold Right Alt Key To act as the right-side <ALT> key when in Console Redirection.
- Hold Left Ctrl Key
   To act as the left-side <CTRL> key when in Console Redirection.
- Hold Left Alt Key To act as the left-side <ALT> key when in Console Redirection.

Right Windows Key

To act as the right-side <WIN> key when in Console Redirection. You can also decide how the key should be pressed: Hold Down or Press and Release.

- Left Windows Key To act as the left-side <WIN> key when in Console Redirection. You can also decide how the key should be pressed: Hold Down or Press and Release.
- Alt+Ctrl+Del To act as if you depressed the <CTRL>, <ALT> and <DEL> keys down simultaneously on the server that you are redirecting.
- Context menu
   To act as the context menu key in Console Redirection.

### Mouse

- Show Cursor

To show or hide the local mouse cursor on the remote client system.

 Mouse Calibration
 When the mouse mode is disabled. In this step, the mouse threshold setting on the remote server will be discovered.

### Options

- Bandwidth
  - To adjust the bandwidth with option "Auto Detect" or alternative bandwidths.
- Keyboard/Mouse Encryption To encrypt keyboard inputs and mouse movements sent between the connections.
- Zoom

To zoom-in or zoom-out the screen when launching the Java Console.

### Media

Virtual Media Wizard

To add or modify a media, select and click "Virtual Media Wizard" button.

| Viewer[10.10.10.1] - 9 fps                                                                                                    | - 0 ×                                 |
|----------------------------------------------------------------------------------------------------|---------------------------------------|
| Video Keyboard Mouse Options Media Keyboard Layout VideoRecord Help Zoom Size:73%                                                                     |                                       |
|                                                                                                    |                                       |
| Rebort and Boloct proper Boot device<br>or Joseph Boot Redia in selected Boot device at<br>Roppy Key Media<br>Floppy Image      Browse Connect Floppy |                                       |
| CDDVD Media1                                                                                                    |                                       |
| ISO Image     V     Browse     Connect CD/0/0                                                                                                    |                                       |
| ○ E                                                                                                    |                                       |
| Hard disk/USB Key Media1                                                                                                    |                                       |
| HD/USB Image     Browse     Connect Hard disk/USB Key                                                                                                 |                                       |
| PhysicalDrive1.(G] - US8     PhysicalDrive0.(C.D) - Fixed Drive     v                                                                                 |                                       |
| Status                                                                                                    |                                       |
| Target Drive Connected To Read Bytes                                                                                                    |                                       |
| Virtual Popy 1 Not connected n/a<br>Virtual CD 1 Not connected n/a<br>Virtual HardDisk 1 Not connected n/a<br>Close                                   |                                       |
|                                                                                                    |                                       |
|                                                                                                    |                                       |
| Redirecting the Devices CDFDHD to host                                                                                                    | LALT LCTRL RALT RCTRL Num Cops Scroll |

Floppy Key Media1

To start or stop the redirection of a physical floppy drive and the floppy type as img.

- CD/DVD Media1
   To start or stop the redirection of an iso file.
- Hard Disc/USB key Media1 To start or stop the redirection of a Hard Disk/USB key image and USB key image such as img.

Note!

- For windows clients, if the logical drive of the physical drive is dismount then the logical device is redirected with Read/Write Permission else it is redirected with Read permission only.
- For MAC client, external USB Hard disk redirection is only supported
- For Linux client, fixed Hard drive is redirected only as Read mode. Write mode is not supported.
- For USB key image redirection, FAT16, FAT32, NTFS are supported.

### Keyboard Layout

- Auto Detect

To detect keyboard layout automatically. The languages supported automatically are English - US, French - France, Spanish - Spain, German - Germany, Japanese - Japan.

Soft Keyboard
 To select the keyboard layout.

**Note!** Soft keyboard is applicable only for JViewer Application.

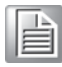

### Video Record

This option is available only when Java Console is launched. To view this menu option you must download the Java Media FrameWork (JMF). It can be downloaded from the link http://www.oracle.com/technetwork/java/javase/download-142937.html

- Start Recording To start recording the screen.
- Stop Recording
   To stop the recording.
- Settings

To set the settings for video recording.

### 3.4.2 Server Power Control

This page allows users to view and control the power of the server.

To open Power Control and Status page, click Remote Control > Server Power Control from the main menu.

| MEGARAC                                                                                                    |                                                         |
|----------------------------------------------------------------------------------------------------|---------------------------------------------------------|
| Dashboard Server Health Remote Control Configuration Auto Video Recording Maintenance                                                             | €admin(Administrator) ⊂ Refresh & Print Elogout<br>HELP |
| Power Control and Status                                                                                                    |                                                         |
| The current server power status is shown below. To perform a power control operation, select one of the options below and press "Perform Action". |                                                         |
| Host is currently on                                                                                                    |                                                         |
| Reset Server                                                                                                    |                                                         |
| Power Off Server - Immediate                                                                                                    |                                                         |
| Power Off Server - Orderly Shutdown                                                                                                    |                                                         |
| Power On Server                                                                                                    |                                                         |
| Power Cycle Server                                                                                                    |                                                         |
|                                                                                                    |                                                         |
|                                                                                                    |                                                         |

Perform Action

- Reset Server To reboot the system without powering off (warm boot).
   Power Off Server - Immediate
- To power off the server immediately.
- Power Off Server Orderly Shutdown To power off the server immediately.
- Power On Server To power on the server.
- Power Cycle Server To power off first, then reboot the system (cold boot).

# 3.5 Configuration

Configuration group is for users accessing with various configuration settings.

### 3.5.1 Active Directory

Active Directory (AD) is a directory service created by Microsoft for Windows domain networks.

Once Active Directory is set, users in the same group will have same privilege as an administrator or a normal user.

To open Active Directory Setting page, click Configuration > Active Directory from the main menu.

| MEGARAC                                                                                                    |                                                                                                    |                                                                                                    | America<br>Megatren                                                                                                    |
|----------------------------------------------------------------------------------------------------|----------------------------------------------------------------------------------------------------|----------------------------------------------------------------------------------------------------|----------------------------------------------------------------------------------------------------|
|                                                                                                    |                                                                                                    |                                                                                                    | 🕯 admin(Administrator) 🗢 Refresh 🔮 Print 🖙 Log                                                                                                    |
| shboard Server Health                                                                                                    | Remote Control Configuration                                                                                                  | Auto Video Recording Maintenance                                                                                                    | н                                                                                                    |
| ctive Directory Se                                                                                                    | ttings                                                                                                    |                                                                                                    |                                                                                                    |
| tive birectory be                                                                                                    | rungo                                                                                                    |                                                                                                    |                                                                                                    |
|                                                                                                    |                                                                                                    |                                                                                                    | Advanced Settings                                                                                                    |
|                                                                                                    |                                                                                                    |                                                                                                    |                                                                                                    |
| 'Active Directory' is currently of                                                                                                    | disabled. To enable Active Directory and configu                                                                              | ure its settings. Click on 'Advanced Settings' button.                                                                                                    |                                                                                                    |
| e 'Active Directory' is currently o                                                                                                    | disabled. To enable Active Directory and configu                                                                              | ure its settings. Click on 'Advanced Settings' button.                                                                                                    |                                                                                                    |
| e 'Active Directory' is currently o                                                                                                    | disabled. To enable Active Directory and configu-<br>list of configured Role Groups. If you would like                        | ure its settings. Click on 'Advanced Settings' button.<br>I to delete or modify a role group, select the name in the list and press Delete R                                                                       | ole Group or Modify Role Group. To add a new Role Group, select an unconfigured                                                                                     |
| e 'Active Directory' is currently o<br>e list below shows the current<br>it and press Add Role Group.                                                             | disabled. To enable Active Directory and configu                                                                              | ure its settings. Click on 'Advanced Settings' button.<br>e to delete or modify a role group, select the name in the list and press Delete R                                                                       | ole Group or Modify Role Group. To add a new Role Group, select an unconfigured                                                                                     |
| e 'Adive Directory' is currently o<br>e list below shows the current<br>of and press Add Role Group.                                                              | disabled. To enable Active Directory and configu<br>list of configured Role Groups. If you would like                         | ure its settings. Click on 'Advanced Settings' button.<br>Is to delete or modify a role group, select the name in the list and press Delete R                                                                      | sle Group or Modify Role Group. To add a new Role Group, select an unconfigured<br>Number of configured Role groups:                                                |
| e 'Active Directory' is currently o<br>e list below shows the current<br>it and press Add Role Group.                                                             | disabled. To enable Active Directory and configu<br>list of configured Role Groups. If you would like<br>Group Name -3        | ure its settings. Click on X-bannend Settings I button.<br>Is to delete or modify a role group, select the name in the last and press Delete R<br>Group Domain: J                                                  | ste Group or Modily Role Group. To add a new Role Group, select an unconfigured<br>Number of configured Role groups:<br>Group Preferinge                            |
| e 'Adive Directory' is currently o<br>e list below shows the current<br>t and press Add Role Group.<br>Role Group ID : A<br>1                                     | disabled. To enable Active Directory and configu-<br>list of configured Role Groups. If you would like<br>Group Name $\Delta$ | ure its settings. Click on 'Advanced Settings' button.<br>Is to delete or modify a role group, select the name in the list and press Delete R<br>Group Dominers                                                    | cle Group of Modily Rote Group. To add a new Rote Group, select an unconfigured<br>Number of configured Rote groups.<br>Group President 3                           |
| e 'Active Directory' is currently o<br>e list below shows the current<br>t and press Add Role Group.<br>Role Group ID3<br>1<br>2                                  | disabled. To enable Active Directory and configu<br>list of configured Role Groups. If you would like<br>Group Name (2)       | ure its settings. Click on X-bannend Settings I button.<br>Is to delete or modify a role group, select the name in the list and press Delete R<br>Group Domain: -3<br>-                                            | ole Group or Modily Role Group. To add a new Role Group, select an unconfigured<br>Number of configured Role groups:<br>Group Phillippe                             |
| e 'Active Directory' is currently of<br>e list below shows the current<br>it and press Add Role Group.<br>Role Group ID<br>1<br>2<br>3                            | disabled. To enable Active Directory and configu<br>list of configured Role Groups. If you would like<br>Group Name:          | ure its settings. Ceick on X-banned Settings Fuelton.<br>Is to delete or modify a role group, select the name in the list and press Delete R<br>Group Domber                                                       | cle Group of Modily Rote Group. To add a new Rote Group, select an unconfigured<br>Number of configured Rote groups.<br>Group Printinge. 3.<br>-                    |
| e 'Active Directory' is currently one list below shows the current of and press Add Role Group.  Role Group ID                                                    | disabled. To enable Active Directory and configured Role Groups. If you would like<br>Group Name                              | ure its settings. Click on X-bannend Settings I button.<br>a to delete or modify a role group, select the name in the list and press Delete R<br>Group Domain                                                      | ole Group or Modily Role Group. To add a new Role Group, select an unconfigured<br>Number of configured Role groups.<br>Group Privilege                             |
| he 'Adive Directory' is currently on<br>he list below shows the current<br>of and press Add Role Group.                                                           | Stabled. To enable Adhe Diredony and configu<br>Ist of configured Role Groups. Byou would like<br>Group Name                  | ure its settings. Click on 'Advanced Settings' button.<br>Is to delete or modify a role group, select the name in the list and press Delete R<br>Group Dominan                                                     | cle Group or Modify Role Group. To add a new Role Group, select an unconfigured<br>Number of configured Role groups:<br>Group President                             |
| he 'Adhe Diredon' is currently of<br>he list below shows the current<br>of and press Add Role Group.<br>Role Group D _3.<br>Color Group D _3.<br>2<br>3<br>4<br>5 | Stabled, To enable Active Directory and config<br>list of configured Role Groups. If you would like<br>croup Itame:           | ure its settings. Click on X-banned Settings I button.<br>a to delete or modify a role group, select the name in the list and press Delete R<br>Group Domesm - 3<br>-<br>-<br>-<br>-<br>-<br>-<br>-<br>-<br>-<br>- | ele Group or Modify Role Group. To add a new Role Group, select an unconfigured<br>Number of configured Role groups:<br>Group 3 histograp.<br>-<br>-<br>-<br>-<br>- |

The 'Active Directory' is default disabled. To enable Active Directory and configure its settings. Click on the 'Advanced Settings' button.

| MEGARAC                                            |                                          |               |                                 |                       |                          | American<br>Megatrends                             |
|----------------------------------------------------|------------------------------------------|---------------|---------------------------------|-----------------------|--------------------------|----------------------------------------------------|
| Dashboard Server                                   | Health Remote Control                    | Configuration | Auto Video Recording            | Maintenance           | • admin(Administrator) C | Refresh C Print Copout<br>HELP                     |
| Active Directo                                     | ry Settings                              |               |                                 |                       |                          |                                                    |
|                                                    |                                          |               |                                 |                       |                          |                                                    |
|                                                    | Advanced Active Direct                   | ory Settings  | re its sellinos. Click on 'Adra | nred Sellinos' bollon | 0                        |                                                    |
| The list below shows the<br>and press Add Role Gro | Active Directory Authentication          | 1             |                                 | nable                 |                          | <ul> <li>b. select an unconfigured slot</li> </ul> |
| Role Group ID - A                                  | User Domain Name                         |               |                                 |                       |                          | a compared rate groups, o                          |
|                                                    | Time Out<br>Domain Controller Server Adi | tress1        |                                 |                       |                          |                                                    |
| 3 4                                                | Domain Controller Server Ad              | dress2        |                                 |                       |                          |                                                    |
|                                                    | Domain Controller Server Adu             | fress3        |                                 |                       |                          |                                                    |
|                                                    |                                          |               |                                 |                       | Save Cancel              | Delete Role Group                                  |

### 3.5.2 **DNS**

The Domain Name System (DNS) is a distributed hierarchical naming system for devices connecting to any network. DNS provides domain names to address participants in the same network.

|                                   |                                                    |                        |                |             | 🖣 admin(Administrator) C Refresh 🚳 Print 🕞 Lo |
|-----------------------------------|----------------------------------------------------|------------------------|----------------|-------------|-----------------------------------------------|
| ashboard Server Health            | Remote Control Con                                 | figuration Auto V      | ideo Recording | Maintenance | н                                             |
| ONS Server Settings               |                                                    |                        |                |             |                                               |
| anage DNS settings of the device. |                                                    |                        |                |             |                                               |
| ost Configuration                 |                                                    |                        |                |             |                                               |
| Host Settings                     | Automatic                                          | •                      |                |             |                                               |
| Host Name                         | AMI000BAB5F                                        | FCBAF                  |                |             |                                               |
| egister BMC                       |                                                    |                        |                |             |                                               |
| eth0                              | Register BM<br>Direct Dy                           | IC<br>ynamic DNS O DHC | Client FQDN    |             |                                               |
| eth1                              | <ul> <li>Register BM</li> <li>Direct Dy</li> </ul> | IC<br>ynamic DNS 💿 DHC | Client FODN    |             |                                               |
| omain Name Configuration          |                                                    |                        |                |             |                                               |
| Domain Settings                   | Manual                                             | -                      |                |             |                                               |
| Domain Name                       |                                                    |                        |                |             |                                               |
| v4 Domain Name Server Configu     | ration                                             |                        |                |             |                                               |
| DNS Server Settings               | Manual                                             | -                      |                |             |                                               |
| Preferred DNS Server              | 0.0.0.0                                            |                        |                |             |                                               |
| Alternate DNS Server              | 0.0.0                                              |                        |                |             |                                               |
| v6 Domain Name Server Configu     | ration                                             |                        |                |             |                                               |
| DNS Server Settings               | Manual                                             |                        |                |             |                                               |

### Host Configuration

- Host Settings

Manual or Automatic.

 Host Name Displays the hostname of the device.

### Register BMC

BMC can be registered via direct dynamic DNS or DHCP client FQDN.

### IPv4 Domain Name Server Configuration

DNS Server Settings
 Options for IPv4 DNS settings for the device.

### ■ IPv6 Domain Name Server Configuration

DNS Server Settings
 Options for IPv6 DNS settings for the device.

### 3.5.3 LDAP

The Lightweight Directory Access Protocol (LDAP) is an application protocol for querying and modifying data of directory services implemented in internet Protocol (IP) networks

Group can be modified after enabling LDAP Authentication in Advanced Setting

| MEGARAC                                                                                                    |                                                                                            |                                                             |                                                                    |                                                                                           | American<br>Megatrends                                                                                                    |
|----------------------------------------------------------------------------------------------------|--------------------------------------------------------------------------------------------|-------------------------------------------------------------|--------------------------------------------------------------------|-------------------------------------------------------------------------------------------|----------------------------------------------------------------------------------------------------|
| Dashboard Server Healt                                                                                                    | h Remote Control                                                                           | Configuration                                               | Auto Video Recording                                               | Maintenance                                                                               | iadmin(Administrator) ⊂ Refresh 🖏 Print = Logout<br>HELP                                                                                                    |
|                                                                                                    |                                                                                            |                                                             |                                                                    |                                                                                           |                                                                                                    |
| LDAP Settings                                                                                                    |                                                                                            |                                                             |                                                                    |                                                                                           |                                                                                                    |
| LDAP Settings                                                                                                    | nable LDAP and configure<br>t list of configured Role Gr                                   | e its settings. Click or<br>roups. If you would lie         | 'Advanced Settings' button.<br>Ie to delete or modify a role gro   | up, select the name in the list and press Delete                                          | Advanced Settings                                                                                                    |
| LDAP Settings                                                                                                    | mable LDAP and configure<br>t list of configured Role Gr                                   | e its settings. Click or<br>roups. If you would lik         | 'Advanced Settings' button.<br>Ie to delete or modify a role gro   | up, select the name in the list and press Delete                                          | Advanced Settings.<br>Role Croup or Modily Role Croup. To add a new Role Croup, select an unconfigured slot<br>Number of configured Role groups: 0                                          |
| LDAP Settings<br>LDAP is currently disabled. To<br>The list below shows the curre<br>and press Add Role Group.                       | nable LDAP and configure<br>It list of configured Role Gr<br>Group Nat                     | e its settings. Click or<br>roups. If you would lik<br>mo   | n'Advanced Settings' button.<br>Le to delete or modify a role gro  | up, select the name in the list and press Delete i<br>Group Search Base 3                 | Advanced Settings<br>Role Group or Modify Role Group. To add a new Role Group, select an unconfigured slot<br>Number of configured Role groups: 0<br>Group Stratiges: 3                     |
| LDAP Settings LDAP is currently disabled. To r The list below shows the currer and press Add Role Group. Role Group ID -3 1 2        | nable LDAP and configure<br>t list of configured Role Gr<br>Group Nat                      | e its settings. Click or<br>roups. If you would lik<br>me3  | n'Advanced Settings' button.<br>La to delete or modify a role gro  | up, select the name in the list and press Delete<br>Group Search Base 3                   | Advanced Settings.<br>Role Croup or Modify Role Croup. To add a new Role Circup, select an unconfigured stot<br>Number of configured Role groups: 0<br>Group Prelidings:                    |
| LDAP Settings<br>LDAP is currently disabled. To /<br>The list below shows the curre<br>and press Add Role Group.                     | nable LDAP and configure<br>It list of configured Role Gr<br>Group Nat<br>~<br>~           | e its settings. Click or<br>roups. If you would lik<br>me A | n 'Advanced Settings' button.<br>Ia to delete or modify a role gro | up, select the name in the list and press Defete<br>Group Search Rase -3<br>~<br>~        | Advanced Settings.<br>Advanced Settings.<br>Role Group or Modify Role Group. To add a new Role Group, select an unconfigured sold<br>Number of configured Role groups: 0<br>Group Printings |
| LDAP Settings LDAP is currently disabled. To r The list below shows the curre and press Add Role Group.  Role Group ID 3  1  2  3  4 | nable LDAP and configure<br>t list of configured Role Gr<br>Group Nata<br>-<br>-<br>-<br>- | e its settings. Click or<br>roups. If you would lie<br>me 4 | n'Advanced Settings' button.<br>Le to delete or modify a role gro  | up, select the name in the list and press Deleter<br>Group Search Base - 3<br>-<br>-<br>- | Advanced Settings.<br>Advanced Settings.<br>Role Croup or Modify Role Croup. To add a new Role Croup, select an unconfigured sole<br>Number of configured Role groups: 0<br>Croup Philotope |

Add Role Group

To add a new role group to the device.

- Modify Role Group To modify the particular role group.
- Delete Role Group To delete a role group from the list.

### Advanced LDAP setting

To configure LDAP Advanced Settings. Options are Enable LDAP Authentication, IP Address, Port and Search base.

| MEGARAC                                             |                                 |                          |                            |             |  |   |                       | American<br>Megatrends             |
|-----------------------------------------------------|---------------------------------|--------------------------|----------------------------|-------------|--|---|-----------------------|------------------------------------|
| Dashboard Server I                                  | fealth Remote Control           | Configuration            | Auto Video Recording       | Maintenance |  | ÷ | admin(Advorsistrator) | C Refresh 🔮 Print 🐱 Logout<br>HELP |
| LDAP Settings                                       |                                 |                          |                            |             |  |   |                       |                                    |
| LDAP is currently disabled                          | 5. To enable LDAP and configure | its settings. Click on 1 | Advanced Settings' button. |             |  |   |                       |                                    |
| The list below shows the<br>and press Add Role Grou | Advanced LDAP Setting           | 5                        |                            |             |  |   |                       | 1. select an unconfigured slot     |
|                                                     | LDAP Authentication             |                          | E                          | able        |  |   |                       | of configured Role groups: 0       |
|                                                     | IP Address                      |                          |                            |             |  |   |                       | <u>له</u>                          |
|                                                     | Port                            |                          | 389                        |             |  |   |                       |                                    |
| 4                                                   | Bind DN                         |                          |                            |             |  |   |                       |                                    |
|                                                     | Password                        |                          |                            |             |  |   |                       |                                    |
|                                                     | Search Base                     |                          |                            |             |  |   |                       | 1. (                               |
|                                                     |                                 |                          |                            |             |  |   | Save Cance            | Cente Role Group                   |

### 3.5.4 Local Media

Local Media shows lists of available images on BMC. Images can be replaced by "Replace Image" or "Delete Image".

|                                    |                                                         | o Recording Maintenance                                                   |                                                                          |
|------------------------------------|---------------------------------------------------------|---------------------------------------------------------------------------|--------------------------------------------------------------------------|
| cal Media                          |                                                         |                                                                           |                                                                          |
| w is a list of available images of | on the local media on the BMC. Select a empty record an | d press the "Add Image" to upload a new image on the BMC. Select a record | d and press the " Replace Image " button to overwrite the existing image |
| ite Image" to delete the image.    |                                                         |                                                                           | Number of available ima                                                  |
| # A                                | image Type 🗳                                            | Image Name (A                                                             | image information                                                        |
| 1                                  | Floppy                                                  |                                                                           | *                                                                        |
| 2                                  | CD/DVD                                                  | ~                                                                         |                                                                          |
| 3                                  | Harddisk                                                | -                                                                         | -                                                                        |
|                                    |                                                         |                                                                           | Add Image Replace Image Delete Im                                        |
|                                    |                                                         |                                                                           |                                                                          |
|                                    |                                                         |                                                                           |                                                                          |
|                                    |                                                         |                                                                           |                                                                          |
|                                    |                                                         |                                                                           |                                                                          |
|                                    |                                                         |                                                                           |                                                                          |
|                                    |                                                         |                                                                           |                                                                          |
|                                    |                                                         |                                                                           |                                                                          |

**Note!** Only administrator privileges can change local media.

- *Each image type can be uploaded for one image.*
- Maximum upload size is 8 MB.

### 3.5.5 Mouse Mode

The Redirection Console handles mouse emulation from local window to remote screen.

| MEGAR                                      | AC                                           |                                            | American<br>Megatrends           |                      |             |                                                            |
|--------------------------------------------|----------------------------------------------|--------------------------------------------|----------------------------------|----------------------|-------------|------------------------------------------------------------|
| Dashboard                                  | Server Health                                | Remote Control                             | Configuration                    | Auto Video Recording | Maintenance | • admin(Administrator) ⊂ Refresh & Print ⇒ Logout     HELP |
| Mouse N                                    | lode Setting                                 | S                                          |                                  |                      |             |                                                            |
| Redirection cor                            | nsole mouse mode                             | settings can be modifie                    | d here.                          |                      |             |                                                            |
| The cur                                    | rent Mouse Mor                               | de is ABSOLUTE.                            |                                  |                      |             |                                                            |
| <ul> <li>Set Mo</li> <li>Set Mo</li> </ul> | de to Absolute (Reco<br>de to Relative (Reco | ommended when serve<br>mmended when server | r OS is Windows)<br>OS is Linux) |                      |             |                                                            |

### Absolute Mode

The absolute position of the local mouse will be sent to the server (Recommended when server OS is Windows).

 Relative Mode Calculated relative mouse position will be sent to the server (Recommended when server OS is Linux).

### 3.5.6 Network

Network settings for available LAN channels.

| MEGARAC                            |                |                  |                      |             |  |       |                   | Á           | Amer<br>Megat | rican<br>trends |
|------------------------------------|----------------|------------------|----------------------|-------------|--|-------|-------------------|-------------|---------------|-----------------|
| Dashboard Server Health            | Remote Control | Configuration    | Auto Video Recording | Maintenance |  | • adn | neçed ministrator | ) 👊 kerresn | W PTING -     | HELP            |
| Network Settings                   |                |                  |                      |             |  |       |                   |             |               |                 |
| Manage network settings of the dev | ce.            |                  |                      |             |  |       |                   |             |               |                 |
| LAN Interface                      |                | th0              |                      |             |  |       |                   |             |               |                 |
| LAN Settings                       | 5              | Enable           |                      |             |  |       |                   |             |               |                 |
| MAC Address                        | 0              | 0.08 AB 5F CB AF |                      |             |  |       |                   |             |               |                 |
| IPv4 Configuration                 |                |                  |                      |             |  |       |                   |             |               |                 |
| Obtain an IP address automat       | ically [       | Use DHCP         |                      |             |  |       |                   |             |               |                 |
| IPv4 Address                       | 1              | 92.168.0.1       |                      |             |  |       |                   |             |               |                 |
| Subnet Mask                        | 2              | 55.255.255.0     |                      |             |  |       |                   |             |               |                 |
| Default Gateway                    |                | 0.0.0            |                      |             |  |       |                   |             |               | - 1             |
| IPv6 Configuration                 |                |                  |                      |             |  |       |                   |             |               |                 |
| IPv6 Settings                      | 8              | Enable           |                      |             |  |       |                   |             |               |                 |
| Obtain an IP address automat       | ically         | Use DHCP         |                      |             |  |       |                   |             |               |                 |
| IPv6 Address                       |                |                  |                      |             |  |       |                   |             |               |                 |
| Subnet Prefix length               | (              | 4                |                      |             |  |       |                   |             |               |                 |
| Default Gateway                    |                |                  |                      |             |  |       |                   |             |               |                 |
| VLAN Configuration                 |                |                  |                      |             |  |       |                   |             |               |                 |
| VLAN Settings                      | 1              | Enable           |                      |             |  |       |                   |             |               | -               |
| VLAN ID                            |                |                  |                      |             |  |       |                   |             |               |                 |
| VLAN Priority                      |                |                  |                      |             |  |       |                   |             |               |                 |
|                                    |                |                  |                      |             |  |       |                   |             |               |                 |

### LAN Interface

LAN interface list.

### LAN Settings

LAN settings can be enabled or disabled.

### MAC Address

The field displays the MAC Address of the device. It is read only.

### IPv4 setting

This option lists the IPv4 configuration settings.

- Obtain IP Address automatically

This option dynamically configures an IPv4 address using DHCP.

 IPv4 Address, Subnet Mask, and Default Gateway These fields are for specifying the static IPv4 address, Subnet Mask and default gateway to be configured to the device.

### IPv6 setting

This option lists the IPv6 configuration settings.

- IPv6 Settings
  - This option enables the IPv6 settings in the device.
- Obtain IPv6 Address automatically This option dynamically configures an IPv6 address using DHCP.
- IPv6 Address
  - To specify a static IPv6 address to be configured to the device.
- Subnet Prefix length

To specify the subnet prefix length for the IPv6 settings (Value ranges from 0 to 128).

- Default Gateway Specify the default gateway for the IPv6 settings.
- VLAN Configuration

It lists the VLAN configuration settings.

### VLAN Settings

To enable/disable the VLAN support for selected interface.

- VLAN ID

The identification for VLAN configuration (Value ranges from 1 to 4095).

VLAN Priority

The priority for VLAN configuration (Value range from 1 to 7, 7 is the highest priority for VLAN).

### 3.5.7 NTP

The Network Time Protocol (NTP) is protocol for synchronizing the clocks of computer systems over packet-switched, variable-latency data networks. NTP is default disabled.

NTP Setting pages at Configuration > NTP from the main menu.

| MEGARA                                     | c                        |                       |                           |                      |             |      |       |                   | 4       |          | American<br>Megatrends |
|--------------------------------------------|--------------------------|-----------------------|---------------------------|----------------------|-------------|------|-------|-------------------|---------|----------|------------------------|
| Dashboard !                                | Server Health            | Remote Control        | Configuration             | Auto Video Recording | Maintenance |      | + adm | iA(Administrator) | C Refre | sh 🕏 Pri | HELP                   |
| NTP Settin                                 | ngs                      |                       |                           |                      |             |      |       |                   |         |          |                        |
| Here you can eith                          | er configure the N       | TP server or view and | d modify the device's D   | ate & Time settings. |             |      |       |                   |         |          |                        |
| Date:<br>Time:<br>(hh:mm:ss)<br>UTC Timezo | June<br>17<br>ne: (GMT+/ | т (<br>02 (<br>0) т н | 19 * 2013<br>17<br>oun(s) | v                    |             |      |       |                   |         |          |                        |
| NTP Server:                                | pool ntp                 | org                   |                           |                      |             |      |       |                   |         |          |                        |
| Automat                                    | ically synchronize       | Date & Time with NT   | P Server                  |                      |             |      |       |                   |         |          |                        |
|                                            |                          |                       |                           |                      |             | <br> | <br>  |                   | Refrosh | Save     | Reset                  |

- Date The current date for the device specifically.
   Time The current time for the device specifically.
- UTC Timezone

To display the local time, choose the UTC timezone values in the listed box.

NTP Server The NTP server for the device specifically.

### Automatically synchronize The date and time will be automatically synchronized with the NTP server if checking the box.

### 3.5.8 PAM Order

Pluggable Authentication Module (PAM) Ordering provides the priority list of available PAM module for user authentication to the BMC. The authentication will be verified in order. To disable one of the authentication, go to the dedicate page to disable it. PAM Ordering at Configuration > PAM Order from the main menu.

| MEGAF     | CAC                                                             |                         |                     |                      |             | American<br>Megatronds                               |
|-----------|-----------------------------------------------------------------|-------------------------|---------------------|----------------------|-------------|------------------------------------------------------|
| Dashboard | Server Health                                                   | Remote Control          | Configuration       | Auto Video Recording | Maintenance | admin(Administrator) C Refresh 🕏 Print 🏓 Logout HELP |
| PAM Ord   | lering<br>sed to configure the<br>IPHN<br>LDAP<br>two Directory | PAM Ordering for the us | ier außtentication. |                      |             |                                                      |
|           |                                                                 |                         |                     |                      |             | Save Reset                                           |

### 3.5.9 **PEF**

Platform Event Filtering (PEF) provides a regular mechanism for configuring the BMC to take selected actions on event messages that it receives or has internally generated. These actions include operations such as system power-off, system reset, as well as triggering the generation of an alert.

To open PEF Management Settings page, click Configuration > PEF from the main menu

### Event Filter Tab

Choose the Event Filter, double click or click Modify tab to modify Event Filter, or click the blank Event Filter to add new setting.

|                                  |                                             |                                                                          |                                                          | admin(Administrator) C Refresh 🕏 Print |
|----------------------------------|---------------------------------------------|--------------------------------------------------------------------------|----------------------------------------------------------|----------------------------------------|
| ard Ser                          | ver Health Remote Control C                 | onfiguration Auto Video Recording Maintenance                            |                                                          |                                        |
| Manage                           | ement                                       |                                                                          |                                                          |                                        |
| page to cont                     | foure Event Filter, Alert Policy and LAN De | estination. To delete or modify a entry, select it in the tist and press | "Delete" or "Modify". To add a new entry select an uncon | foured slot and press "Add".           |
|                                  |                                             |                                                                          |                                                          |                                        |
| vent Filter                      | Alert Policy LAN                            | Destination                                                              |                                                          |                                        |
|                                  | , and a set of the                          |                                                                          |                                                          |                                        |
|                                  |                                             |                                                                          |                                                          | Configured Event Filter cou            |
| PEE ID A                         | Filter Configuration                        | Event Filter Action                                                      | Event Severity A                                         | Sensor Name                            |
| 1                                | Enabled                                     | (Alert)                                                                  | Critical                                                 | Any                                    |
| 2                                | Enabled                                     | [Alert]                                                                  | Critical                                                 | CPU0-TMP                               |
| 3                                | Enabled                                     | (Alert)                                                                  | Critical                                                 | CPU0-TMP                               |
| 4                                | Enabled                                     | [Alert]                                                                  | Critical                                                 | Case_Intrusion                         |
| 5                                | Disabled                                    | [Alert]                                                                  | Critical                                                 | Case_Intrusion                         |
| 6                                | Disabled                                    | (Alert)                                                                  | Unspecified                                              | Any                                    |
| 7                                | Disabled                                    | (Alert)                                                                  | Unspecified                                              | Any                                    |
| 8                                | Disabled                                    | (Alert)                                                                  | Unspecified                                              | Any                                    |
| 9                                | Disabled                                    | (Alert)                                                                  | Unspecified                                              | Any                                    |
| 10                               | Disabled                                    | (Alert)                                                                  | Unspecified                                              | Any                                    |
| 11                               | Disabled                                    | (Alert)                                                                  | Unspecified                                              | Any                                    |
|                                  | Disabled                                    | (Alert)                                                                  | Unspecified                                              | Any                                    |
| 12                               | Disabled                                    | [Alert]                                                                  | Unspecified                                              | Any                                    |
| 12                               | Disabled                                    | (Alert)                                                                  | Unspecified                                              | Any                                    |
| 12<br>13<br>14                   |                                             | (Alert)                                                                  | Unspecified                                              | Any                                    |
| 12<br>13<br>14<br>15             | Disabled                                    |                                                                          |                                                          | *                                      |
| 12<br>13<br>14<br>15<br>16       | Disabled                                    | *                                                                        |                                                          |                                        |
| 12<br>13<br>14<br>15<br>10<br>17 | Disabled<br>~<br>~                          | -                                                                        | -                                                        | ~                                      |

### – PEF ID

This field displays the ID for the newly configured read-only PEF entry.

- Filter configuration
   Check box to modify the PEF settings.
- Event Filter Action
   Check box to modify PEF Alert action.
- Event Severity
   To choose any one of the Event severity from the list.
- Sensor Name
  - To choose the particular sensor from the sensor list.

### Alert Policy Tab

This page is used to configure the Alert Policy and LAN destination. Entries can be added, deleted or modified in this page.

Choose the Policy Entry, double click or click Modify tab to modify Alert Policy Entry, or click the blank Policy Entry to add new setting.

| GARAC                                             |                                     |                                                         |                                                                            |                                         | Amer<br>Megat          |
|---------------------------------------------------|-------------------------------------|---------------------------------------------------------|----------------------------------------------------------------------------|-----------------------------------------|------------------------|
| ard Serve                                         | er Health Remote Contro             | DI Configuration Auto Video Recording                   | Maintenance                                                                | 🕶 admin(Administrator) 🤇 R              | efresh 🕏 Print 🍬       |
| Manager                                           | ment                                |                                                         |                                                                            |                                         |                        |
|                                                   | we found filler that Dation and     | I M Pastadas To debte or modify a solar sated it        | in the list and ensue "Potents" or "Modify" To add a new order ordered as  |                                         |                        |
| page to contig                                    | pute Event Piller, Alert Policy and | CAN Destination. To detete or modify a entry, select it | in the list and press. Deleter or Modify'. To add a new entry, select an i | unconfigured slot and press "Add".      |                        |
| and Elber                                         | Alast Dallas                        | LAN Destination                                         |                                                                            |                                         |                        |
| vent rater                                        | Allert Policy                       | CAN Desthabon                                           |                                                                            |                                         |                        |
|                                                   |                                     |                                                         |                                                                            | Configu                                 | ared Alert Policy coun |
| tion Color B                                      | Delice Resolute 1                   | Delice Confinentiation 1                                | Pullin Put a                                                               | Channel Number 1                        | Activation Polastoc    |
| acy thuy e =                                      | 1                                   | Enabled                                                 | Always send alert to this destination                                      | Channel Number 3 1                      | 1                      |
| 2                                                 | *                                   | ~                                                       |                                                                            | ~                                       |                        |
| 3                                                 |                                     | ~                                                       |                                                                            | ~                                       | -                      |
| 4                                                 | ~                                   | -                                                       | -                                                                          | ~                                       | ~                      |
| 5                                                 |                                     |                                                         | ~                                                                          | ~                                       | ~                      |
| 6                                                 | ~                                   | 2 C                                                     | ~                                                                          | ~                                       | ~                      |
| 7                                                 |                                     |                                                         | <u>م</u>                                                                   | ~                                       | ~                      |
| 9                                                 |                                     |                                                         |                                                                            | ~                                       |                        |
|                                                   | ~                                   | -                                                       |                                                                            | ~                                       | -                      |
| 9                                                 |                                     |                                                         |                                                                            |                                         | -                      |
| 9                                                 | ~                                   |                                                         | -                                                                          |                                         |                        |
| 9<br>10<br>11                                     | -                                   | -                                                       | *                                                                          | -                                       | -                      |
| 9<br>10<br>11<br>12                               | -                                   | ~                                                       | *                                                                          | -                                       | :                      |
| 9<br>10<br>11<br>12<br>13                         | -                                   | ~<br>~<br>~                                             |                                                                            |                                         |                        |
| 9<br>10<br>11<br>12<br>13<br>14                   |                                     | -                                                       |                                                                            |                                         | -                      |
| 9<br>10<br>11<br>12<br>13<br>14<br>15             |                                     | *<br>*<br>*<br>*                                        | *<br>*<br>*<br>*                                                           | ~ ~ ~ ~ ~ ~ ~ ~ ~ ~ ~ ~ ~ ~ ~ ~ ~ ~ ~ ~ |                        |
| 9<br>10<br>11<br>12<br>13<br>14<br>15<br>16       |                                     | *<br>*<br>*<br>*                                        |                                                                            | ~ ~ ~ ~ ~ ~ ~ ~ ~ ~ ~ ~ ~ ~ ~ ~ ~ ~ ~ ~ | *                      |
| 9<br>10<br>11<br>12<br>13<br>14<br>15<br>16<br>17 |                                     | *<br>*<br>*<br>*<br>*                                   |                                                                            | ~                                       | -                      |

| Ama                                       |              |                      |               |                       | AC            | MEGAR     |
|-------------------------------------------|--------------|----------------------|---------------|-----------------------|---------------|-----------|
| • admin(Administrator) C Refresh 10 Phint | Maintenance  | Auto Video Recording | Configuration | Remote Control        | Server Health | Dashboard |
|                                           |              |                      |               |                       | agement       | PEF Man   |
|                                           |              |                      |               |                       |               |           |
|                                           |              |                      |               |                       |               |           |
| 13                                        |              |                      |               | diffe Mart Dation and | ther .        |           |
|                                           |              |                      | ry            | dity Alert Policy ent | MOG           |           |
| Feb Aleft Policy co                       |              |                      |               | icy Entry B           | Pos           |           |
| Distance Proventie                        |              |                      |               | rel enel e            | 1000          |           |
| 1                                         | -            | 1                    |               | icy Number            | Pol           |           |
|                                           | able         | V 6                  |               | icy Configuration     | Poli          |           |
|                                           | •            | 0                    |               | icy Set               | Pol           |           |
| ~                                         |              |                      |               |                       |               | 4         |
|                                           | -            | 1                    |               | annei Number          | Cha           |           |
|                                           | •            | 1                    |               | stination Selector    | Des           |           |
|                                           | ent Specific | E E                  |               | rt String             | Aler          | 8         |
|                                           |              | 0                    |               | d Shina Key           | Aler          | 9         |
| · · · · · · · · · · · · · · · · · · ·     |              |                      |               | in coming may         |               |           |
|                                           |              |                      |               |                       | _             |           |
| Modify Gancel                             |              |                      |               |                       | 2             |           |
|                                           |              |                      |               | 2                     |               |           |
|                                           |              |                      |               |                       |               |           |
|                                           |              |                      |               |                       |               |           |
|                                           |              |                      |               |                       |               |           |
|                                           |              |                      |               |                       |               |           |

Policy Entry #

Displays Policy entry number for the newly read-only configured entry.

- Policy Number
   Displays the Policy number of the configuration.
- Policy Configuration
   To enable or disable the policy settings.

- Policy Set

To choose any one of the Policy set values from the list.

0. Always send alert to this destination

1. If alert to previous destination was successful, do not send alert to this destination. Proceed to next entry in this policy set.

2. If alert to previous destination was successful, do not send alert to this destination. Do not process any more entries in this policy set.

3. If alert to previous destination was successful, do not send alert to this destination. Proceed to next entry in this policy set that is to a different channel.

4. If alert to previous destination was successful, do not send alert to this destination. Proceed to next entry in this policy set that is to a different destination type.

- Channel Number

To choose a particular channel from the available channel list.

Destination Selector

To choose a particular destination from the configured destination list.

### LAN Destination

To add, delete or modify LAN destination.

Choose the LAN Destination, double click or click Modify tab to modify LAN Destination, or click the blank LAN Destination to add new setting.

| MEGAR                      | AC               |                            |                                     | Ame<br>Mega                                                                                                  |
|----------------------------|------------------|----------------------------|-------------------------------------|----------------------------------------------------------------------------------------------------|
| ashboard                   | Server Health Re | mote Control Configuration | Auto Video Recording                | +admin(Administrator) ⊂ Refresh 🖏 Print 🖷<br>Maintenance                                                     |
| PEF Man                    | agement          |                            |                                     |                                                                                                    |
| se this page t<br>Event Fi | iter Alert P     | olicy                      | delete or modify a entry, select it | In the list and press "Dekler" or "Nodify". To add a new entry, select an unconfigured alot and press "Add". |
| LAN Chann                  | et: 1 👻          |                            |                                     | Configured LAN Destination cou                                                                               |
| LAN                        | Destination A    | De                         | itination Type 🔺                    | Destination Address 🗅                                                                                        |
|                            | 1                |                            | ~                                   |                                                                                                    |
|                            | 2                |                            | -                                   | •                                                                                                    |
|                            | 3                |                            | *                                   | •                                                                                                    |
|                            | 4                |                            |                                     |                                                                                                    |
|                            | 5                |                            | -                                   |                                                                                                    |
|                            | 6                |                            | *                                   | *                                                                                                    |
|                            | 7                |                            |                                     | *                                                                                                    |
|                            | 0                |                            | ~                                   | *                                                                                                    |
|                            | 9                |                            | *                                   |                                                                                                    |
|                            | 10               |                            | •                                   | •                                                                                                    |
|                            | 11               |                            | •                                   |                                                                                                    |
|                            | 12               |                            |                                     | *                                                                                                    |
|                            | 13               |                            |                                     |                                                                                                    |
|                            | 14               |                            | -                                   |                                                                                                    |
|                            |                  |                            |                                     |                                                                                                    |

| MEGARAC                  |                                                        |                                                                                               |                                                                                                    |
|--------------------------|--------------------------------------------------------|-----------------------------------------------------------------------------------------------|----------------------------------------------------------------------------------------------------|
| ashboard Server          | Health Remote Control Configuration                    | Auto Video Recording Maintenance                                                              | े admin(Administrator) C Refresh 🕏 Print 🖃 Logo<br>HEI                                                                                                    |
| EF Managem               | ent                                                    |                                                                                               |                                                                                                    |
| re this page to configur | e Event Filter, Alert Policy and LAN Destination. To c | elete or modify a entry, select it in the list and press "Delete" or "Modify". To add a new e | ntry, select an uncooligured slot and press "Add".                                                                                                    |
| Event Filter             | Add LAN Destination entry                              |                                                                                               | E Contraction of the contraction of the contraction |
| LAN Channel: 1           | LAN Channel Number                                     | 1                                                                                             | LAN Destination count: 0                                                                                                    |
|                          | LAN Destination                                        | 1                                                                                             |                                                                                                    |
|                          | Destination Type                                       | Snmp Trap -                                                                                   |                                                                                                    |
|                          | Destination Address                                    | Snmp Trap<br>Email Alert                                                                      |                                                                                                    |
| 4                        | Usemame                                                | anonymous *                                                                                   |                                                                                                    |
| 6                        | Subject                                                |                                                                                               |                                                                                                    |
| 7 8                      | Message                                                |                                                                                               |                                                                                                    |
| 9                        |                                                        |                                                                                               |                                                                                                    |
|                          |                                                        |                                                                                               | Add Cancel                                                                                                    |
|                          |                                                        |                                                                                               |                                                                                                    |
| 13                       |                                                        |                                                                                               |                                                                                                    |
|                          |                                                        |                                                                                               |                                                                                                    |
|                          |                                                        |                                                                                               |                                                                                                    |
|                          |                                                        |                                                                                               |                                                                                                    |
|                          |                                                        |                                                                                               |                                                                                                    |

- LAN Destination
   Display Destination number for the newly configured read-only entry.
- Destination Type To select SNMP Trap or an Email alert. The SMTP server information also has to be added-under Configuration > SMTP.
- Destination Address
   Destination address supports IPv4 address format and IPv6 address format.
- Subject & Message
   These fields must be configured if email alert is chosen as destination type.

### 3.5.10 RADIUS

To "enable or disable" RADIUS, check or uncheck the "RADIUS Authentication" Enable checkbox.

| MEGAR         | MEGARAC             |                         |                       |                              |                                             |              |                            | Amer       |       |  |  |
|---------------|---------------------|-------------------------|-----------------------|------------------------------|---------------------------------------------|--------------|----------------------------|------------|-------|--|--|
| Dashboard     | Server Health       | Remote Control          | Configuration         | Auto Video Recording         | Maintenance                                 |              | • admin(Administrator) C • | erresh was | HELP  |  |  |
| RADIUS        | Settings            |                         |                       |                              |                                             |              |                            |            |       |  |  |
| Check the box | below to enable RAD | OIUS authentication and | enter the required in | nformation to access the RAD | US server. Press the Save button to save yo | our changes. |                            |            |       |  |  |
| RADI          | IS Authentication   | Enable                  |                       |                              |                                             |              |                            |            |       |  |  |
| Port          |                     | 1812                    |                       |                              |                                             |              |                            |            |       |  |  |
| Time          | Out                 | 3                       | seconds               |                              |                                             |              |                            |            |       |  |  |
| Serve         | r Address           |                         |                       |                              |                                             |              |                            |            |       |  |  |
| Secre         | e                   |                         |                       |                              |                                             |              |                            |            |       |  |  |
|               |                     |                         |                       |                              |                                             |              |                            |            |       |  |  |
|               |                     |                         |                       |                              |                                             |              |                            | Save       | Reset |  |  |

### RADIUS Authentication

Option to enable RADIUS authentication. User can click "HELP" to see the detail setting for each column.

- Port The RADIUS Port number.
- Time Out

The Time out value in seconds, the range is from 3 to 300.

- Server Address
   The IP address of RADIUS server.
- Secret

The Authentication Secret for DADIUS server.

### 3.5.11 Remote Session

This page is for users to configure virtual media configuration settings for the redirection session. The default is encryption disabled.

| MEGAR                              | SAC                                     |                  |                      |                                 |             | American                                                 |
|------------------------------------|-----------------------------------------|------------------|----------------------|---------------------------------|-------------|----------------------------------------------------------|
| Dashboard                          | Server Health                           | Remote Control   | Configuration        | Auto Video Recording            | Maintenance | +admin(Administrator) ⊂ Refresh 🚯 Print 🐨 Logout<br>HELP |
| Configur                           | re Remote S                             | ession           | on KVM or Media data | for the next redirection sessic | n.          |                                                          |
| KVM Enci<br>Media En<br>Virtual Me | ryption<br>cryption<br>edia Attach Mode | Enable<br>Attach |                      |                                 |             |                                                          |
|                                    |                                         |                  |                      |                                 |             | Save Reset                                               |

KVM Encryption Enable or Disable encryption on KVM data for the next redirection session.

### Media Encryption

Enable or Disable encryption on Media data for the next redirection session.

### Virtual Media Attach Mode

Two types of VM attach mode are available.

- Attach
  - Immediately attached Virtual Media to the server upon boot-up.
- Auto

Attaches Virtual Media to the server only when a virtual media session is started.

### 3.5.12 Services

This page is used to display the services running in the BMC. To modify a service, the user must be an Administrator.

| IEGAR               | AC                                                       |                                                           |                                                                                    |                                                                        |                                                                                                    |                                                                                                    |                                            | Ameri<br>Megatr                                    |
|---------------------|----------------------------------------------------------|-----------------------------------------------------------|------------------------------------------------------------------------------------|------------------------------------------------------------------------|----------------------------------------------------------------------------------------------------|----------------------------------------------------------------------------------------------------|--------------------------------------------|----------------------------------------------------|
| aboard              | Server Health                                            | Remote Control                                            | Configuration Auto                                                                 | /ideo Recording M                                                      | laintenance                                                                                            |                                                                                                    | admin(Administrator)                       | C Refresh 🐶 Print 🥔 L                              |
|                     |                                                          |                                                           |                                                                                    |                                                                        |                                                                                                    |                                                                                                    |                                            |                                                    |
| rvices<br>wisalisto | of services running o                                    | in the BMC. It shows o                                    | urrent status and other basic in                                                   | formation about the servi                                              | ces. Select a slot and press "Modify" but                                                              | in to modify the services configu                                                                                                    | ation.                                     |                                                    |
| rvices<br>wisalisto | of services running o<br>Service 1                       | in the BMC. It shows o                                    | urrent status and other basic in<br>Current State A                                | formation about the servi<br>Interface                                 | ces. Select a slot and press "Modify" but<br>is a Nonsecure Port a                                     | in to modify the services configure Secure Port -3.                                                                                                    | ation.<br>Timeout A                        | Number of Servic                                   |
| rvices<br>wisalisto | of services running o<br>Service 1<br>W0                 | in the BMC. It shows o<br>Name 3<br>b                     | Current Status and other basic in<br>Current State A<br>Active                     | formation about the servi<br>Interface<br>eth0                         | ces. Select a slot and press "Modify" bull<br>is _3 Nonsecure Port<br>80                               | in to modify the services configu<br>Secure Port 3<br>443                                                                                                    | ation.<br>Timeout A<br>1800                | Number of Servic<br>Maximum Session<br>20          |
| vices<br>wisalisto  | of services running o<br>Service I<br>we<br>kyr          | in the BMC. It shows o<br>Name 3<br>D                     | Current status and other basic in<br>Current State 3<br>Active<br>Active           | formation about the servi<br>Interface<br>eth0<br>eth0                 | ces. Select a stot and press "Modify" bulk<br>isNonsecure Port<br>80<br>7578                           | n to modify the services configured of the services configured of the servi | ation.<br>Timeout A<br>1800                | Number of Servi<br>Maximum Session<br>20<br>2      |
| vices<br>wisalisto  | of services running o<br>Service I<br>we<br>kar<br>cd-mr | in the BMC. It shows o<br>Name - J<br>D<br>n<br>edia      | Current status and other basic in<br>Current State 3<br>Active<br>Active<br>Active | formation about the servi<br>interface<br>eth0<br>eth0<br>eth0         | ces. Select a slot and press "Modify" but<br>is <u>.3.</u><br>Nonsecure Port .3.<br>80<br>7578<br>5120 | in to modify the services configured on the services configured on the services configured on the service of the services configured on the services configured on the services configu | ation.<br>Timeout A<br>1800<br>~           | Number of Servi<br>Maximum Session<br>20<br>2<br>1 |
| visalisto           | of services running o<br>Service I<br>we<br>kar<br>co-m  | in the BMC. It shows o<br>Name J<br>D<br>D<br>edia<br>dia | Current status and other basic in<br>Current State J<br>Active<br>Active<br>Active | formation about the servi<br>interface<br>eth0<br>eth0<br>eth0<br>eth0 | ces. Select a slot and press "Modify" but<br>is J. Konsecure Port J.<br>80<br>7576<br>5120<br>5122     | in to modify the services configured to modify the services configured to the services configured to t | ation.<br>Timeout A<br>1800<br>~<br>~<br>~ | Number of Servi<br>Maximum Session<br>20<br>2<br>1 |

| MEGAR           | RAC                   |                         |                      |                                  |         |                                                                               | American<br>Megatrends           |
|-----------------|-----------------------|-------------------------|----------------------|----------------------------------|---------|-------------------------------------------------------------------------------|----------------------------------|
| Dashboard       | Server Health         | Remote Control          | Configuration        | Auto Video Recording             | Maint   | • admin(Administrator) - C                                                    | Refresh 😵 Print 🖙 Logout<br>HELP |
| Services        |                       |                         |                      |                                  |         |                                                                               |                                  |
| Below is a list | of services running o | on the BMC. It shows cu | ment status and othe | er basic information about the r | inices. | Belect a slot and press "Modify" button to modify the services configuration. |                                  |
|                 |                       |                         |                      |                                  |         | 12                                                                            | Number of Services: 7            |
|                 | Modi                  | fy Service              |                      |                                  |         |                                                                               | Maximum Sessions A               |
|                 | Servic                | ce Name                 |                      | web                              |         |                                                                               | 20                               |
|                 | Curre                 | ent State               |                      | IV AC                            | re .    |                                                                               | 1                                |
| 5               | Interfa               | aces                    |                      | eth0                             | ٠       |                                                                               | 1                                |
|                 | Nons                  | ecure Port              |                      | 80                               |         |                                                                               |                                  |
|                 | Secur                 | re Port                 |                      | 443                              |         |                                                                               | Modify                           |
|                 | Timer                 | tuo                     |                      | 1800                             | 1       | econds                                                                        |                                  |
|                 | Maxim                 | num Sessions            |                      | 20                               |         |                                                                               |                                  |
|                 |                       |                         |                      |                                  |         | Modify Cancel                                                                 |                                  |

### Service Name

Displays service name of the selected slot (read-only).

### Current State

Display the current status of the service, either active or inactive.

### Interfaces

Shows in the interface which service is running.

### Nonsecure Port

This port is used to configure the non secure default port number for the service. Click "HELP" to see port occupation for application.

### Secure Port

Used to configure secure default port number for the service. Click "HELP" to see port occupation for application.

Timeout
 Display the session timeout value of the service.

### Web timeout value range

Web timeout value range: 300 to 1800 seconds.

### Maximum Sessions

Displays the maximum number of allowed sessions for the service.

### 3.5.13 SMTP

Email notification alerts will be sent while SMTP (Simple Mail Transfer Protocol) is set. This function helps the administrator to be notified when the status of the server changes.

| MEGA        | RAC                     |                |               |                      |             |  |                       | Â            | Am<br>Meg | erican<br>atrends |
|-------------|-------------------------|----------------|---------------|----------------------|-------------|--|-----------------------|--------------|-----------|-------------------|
| Dashboard   | Server Health           | Remote Control | Configuration | Auto Video Recording | Maintenance |  | idmini, Adversistrati | r) C Kerresh | wa Print  | HELP              |
| SMTP S      | ettings                 |                |               |                      |             |  |                       |              |           |                   |
| Manage SMT  | P settings of the devic | a.             |               |                      |             |  |                       |              |           |                   |
| LAN Cha     | nnel Number             | 1              |               |                      |             |  |                       |              |           |                   |
| Sender      | Address                 |                |               |                      |             |  |                       |              |           |                   |
| Machine     | Name                    |                |               |                      |             |  |                       |              |           |                   |
| Primary SMT | P Server                |                |               |                      |             |  |                       |              |           |                   |
| Server A    | Iddress                 |                |               |                      |             |  |                       |              |           |                   |
| 🖾 SMT       | P Server requires Au    | thentication   |               |                      |             |  |                       |              |           |                   |
| User Nar    | me                      |                |               |                      |             |  |                       |              |           |                   |
| Passwo      | rd                      |                |               |                      |             |  |                       |              |           |                   |
| Secondary S | MTP Server              |                |               |                      |             |  |                       |              |           |                   |
| Server A    | lddress                 |                |               |                      |             |  |                       |              |           |                   |
| SMT         | P Server requires Au    | thentication   |               |                      |             |  |                       |              |           |                   |
| User Nat    | me                      |                |               |                      |             |  |                       |              |           |                   |
| Passwo      | rd                      |                |               |                      |             |  |                       |              |           |                   |
|             |                         |                |               |                      |             |  |                       |              |           |                   |
|             |                         |                |               |                      |             |  |                       | S            | ave       | Reset             |

# LAN Channel Number Display the list of LAN channels available. Sender Address The "Sender Address" valid on the SMTP Service. Machine Name

The "Machine Name" of the SMTP Service. Naming criterion please see "HELP".

### Primary SMTP Service

Lists the Primary SMTP Server configuration.

Server Address
 The "IP address" of the SMTP Server.

 SMTP Service requires Authentication To enable/disable SMTP Authentication, supports CRAM-MD5, LOGIN, and PLAIN.

- Username

The username to access SMTP Accounts. Username criterion is listed in "HELP".

Password

The password for the SMTP User Account. Username criterion is listed in "HELP".

### Secondary SMTP Server

Lists the Secondary SMTP Server configuration. It is an optional field. If the Primary SMTP server is not working fine, then it tries with Secondary SMTP Server configuration.

### 3.5.14 System and Audit log

System and Audit log page displays a list of system logs and audit logs occurred in this monitored server.

To open System and Audit log page, click Configuration > System and Audit Log from the main menu.

| MEGAR          | AC                    |                       |                      |                                   |                                         |    |                         |             | American<br>Megatrends |
|----------------|-----------------------|-----------------------|----------------------|-----------------------------------|-----------------------------------------|----|-------------------------|-------------|------------------------|
| Dashboard      | Server Health         | Remote Control        | Configuration        | Auto Video Recording              | Maintenance                             |    | •admin(Administrator) C | Refresh 🕅 i | Print PLogout<br>HELP  |
| System I       | Log Setting           | 5                     |                      |                                   |                                         |    |                         |             |                        |
| Enable and cor | nfigure logging of sy | stem events below. Or | you can enable/disal | ble logging of audit events. Pre- | ss the Save button to save your changes | i, |                         |             |                        |
| System Lo      | og                    | Enable                |                      |                                   |                                         |    |                         |             |                        |
| Log Type       |                       | Local Log      Re     | emote Log            |                                   |                                         |    |                         |             |                        |
| File Size (i   | in bytes)             | 50000                 |                      |                                   |                                         |    |                         |             |                        |
| Rotate Co      | unt                   | 0                     |                      |                                   |                                         |    |                         |             |                        |
| Server Ad      | dress                 |                       |                      |                                   |                                         |    |                         |             |                        |
|                |                       |                       |                      |                                   |                                         |    |                         | Save        | Reset                  |

### System Log

This field is to enable or disable the system logs.

### Log Type

Specifies the Log type for system logs, whether it should be preserved in a local file or on a remote server.

Note! Local file resides at/var/log/.

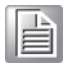

### File Size

To specify the size of the file in bytes if the selected log type is local. Size ranges from 3 to 65536.

### Rotate Count

When logged information exceeds the specified file size, the old log information automatically gets moved to back up files based on the rotate count value. If the rotate count is zero, the old log information gets cleared permanently each time. Value ranges from 0 to 255.

### Server Address

To specify the remote server address to the log system events. Server Address supports IPv4 and FQDN format.

### Audit Log

To enable or disable the audit log.

### 3.5.15 Users

The user management page allows users to view the current list of user slots for the server. User can be added, modified, or deleted.

To open User Management, click Configuration > Users from the main menu.

| MEGAR          | RAC                   |                        |                         |                                 |                                   |                                             | American<br>Megatrends                               |
|----------------|-----------------------|------------------------|-------------------------|---------------------------------|-----------------------------------|---------------------------------------------|------------------------------------------------------|
| Dashboard      | Server Health         | Remote Control         | Configuration           | Auto Video Recording            | Maintenance                       |                                             | admin(Administrator) C Refresh 🕏 Print 💆 Logout HELP |
| User Ma        | nagement              |                        |                         |                                 |                                   |                                             |                                                      |
|                |                       |                        |                         |                                 |                                   |                                             |                                                      |
| The list below | shows the current lis | of available users. To | delete or modify a user | r, select their name in the lis | st and press "Delete User" or "Mo | dify User". To add a new user, select an un | iconfigured slot and press "Add User".               |
|                |                       |                        |                         |                                 |                                   |                                             | Number of configured users: 2                        |
| UserID         | \$                    | Username 🔺             | U                       | ser Access 🔺                    | Network Privilege &               | SNMP Status A                               | Email ID A                                           |
| 1              |                       | anonymous              |                         | Disabled                        | User                              | Disabled                                    |                                                      |
| 2              |                       | admin                  |                         | Enabled                         | Administrator                     | Disabled                                    |                                                      |
| 3              |                       | ~                      |                         | ~                               | ~                                 | -                                           | ~                                                    |
| 4              |                       | ~                      |                         | ~                               | ~                                 | ~                                           | ~                                                    |
| 5              |                       | ~                      |                         | *                               | *                                 | ~                                           | ~                                                    |
| 6              |                       | ~                      |                         | *                               |                                   | ~                                           | *                                                    |
| 7              |                       | ~                      |                         | *                               | ~                                 | ~                                           | -                                                    |
| 8              |                       | ~                      |                         | -                               | ~                                 | -                                           |                                                      |
| 9              |                       | ~                      |                         | -                               | -                                 | -                                           | -                                                    |
| 10             |                       | *                      |                         | *                               | *                                 | *                                           | *                                                    |
|                |                       |                        |                         |                                 |                                   |                                             |                                                      |

- User ID Displays the ID number of the user (maximum of ten users).
   User Name
- User Name Displays the name of the user.
- User Access
   To enable or disable the access privilege of the user.
- Network Privilege
   Displays the network access privilege of the user.
- SNMP Status
   Displays email address of the user.

To modify or add users by selecting a configured slot or a free slot. Click "HELP" to see the criterion for each column about user privilege and setting.

|                                                                                                    |                                                                          | • admin(Admin            | strator) C Refresh 🕏 Print 🜌 Le                                                                                                    |
|----------------------------------------------------------------------------------------------------|--------------------------------------------------------------------------|--------------------------|----------------------------------------------------------------------------------------------------|
| Server Health Remote Control Cont                                                                                                    | iguration Auto Video Recording Maintenance                               | HELP                     | Modify User                                                                                                    |
| lanag Modify User                                                                                                    |                                                                          | E3                       | Use this form to modify the existing<br>user's password and permission.                                                                                                    |
| w show Username                                                                                                    | anonymous                                                                | ict an unconfigured slot | Actions<br>User Name<br>The name of the user being                                                                                                    |
| Password Size                                                                                                    | Confirm Password  10 Bytes 20 Bytes                                      | r of configured users, 2 | Confirm Password<br>To change the user's password,<br>check the 'Confirm Password'<br>online 'This will earthly the                                                                                                    |
| Confirm Password<br>User Access<br>Network Philiege<br>SMMP Access<br>Authentication Protocol<br>Philacy Protocol<br>Email D<br>Email Format | Enable<br>User M<br>Ecolo<br>Rad Only M<br>SHA M<br>ES M<br>AMF Format M | () [Delet Use            | baseword Fields.<br>Password Size Size<br>Either 15 Bytes or 20 Bytes<br>password size on be chosen.<br>If 36 Bytes option is chosen,<br>maximum password size is 16<br>characters. If 20 Bytes option is<br>chosen and the size of the size<br>and the size of the size of the size<br>and the size of the size of the size<br>and the size of the size of the size<br>and the size of the size of the size<br>size of the size of the size of the size<br>of the size of the size of the size of the size<br>size of the size of the size of the size of the size<br>size of the size of the size of the size of the size<br>of the size of the size of the size of the size of the size<br>of the size of the size of the |
|                                                                                                    | l.                                                                       | Modify Gancel            | NOTE: This field will not allow more<br>than 16/20 characters based on<br>Password size field value.                                                                                                    |
|                                                                                                    |                                                                          |                          | Check the box to enable user<br>access for the user.<br>Network Privilege<br>Select the level of network<br>privilege to be assigned to this<br>user, 4 levels are available:                                                                                                    |

### 3.5.16 Virtual Media

This page is to configure Virtual Media device settings.

To open Virtual Media page, click Configuration > Virtual Media from the main menu.

| hboard                            | Server Health                                           | Remote Control            | Configuration         | Auto Video Recording             | Maintenance                          | 🖣 admin(Administrator) — C Refresh 💎 Print — Lo<br>H |
|-----------------------------------|---------------------------------------------------------|---------------------------|-----------------------|----------------------------------|--------------------------------------|------------------------------------------------------|
| rtual N                           | Aedia Device                                            | 5                         |                       |                                  |                                      |                                                      |
|                                   |                                                         |                           |                       |                                  |                                      |                                                      |
| following                         | option will allow to co                                 | nficure virtual media dev | rices. It also allows | s to enable or disable Local Med | tia support on vitual media devices. |                                                      |
| Floppy de                         | option will allow to co<br>rvices                       | nfigure virtual media dev | rices. It also allows | s to enable or disable Local Med | lia support on vitual media devices. |                                                      |
| Floppy de<br>CD/DVD d             | option will allow to co<br>wices<br>levices             | nfigure virtual media dev | rices. It also allows | s to enable or disable Local Med | lia support on vitual media devices. |                                                      |
| Floppy de<br>CD/DVD d<br>Harddisk | option will allow to co<br>nvices<br>levices<br>devices | nfigure virtual media dev | rices. It also allows | s to enable or disable Local Med | lla support on vitual media devices. |                                                      |

Floppy devices
 Selects the number of floppy devices that support for Virtual Media redirection.
 CD/DVD devices

Selects the number of CD/DVD devices that support for Virtual Media redirection.

- Harddisk devices Selects the number of hard disk devices that support for Virtual Media redirection.
- Local Media Support
   To enable or disable the local media support for Virtual Media redirection.

# 3.6 Auto Video Recording

The Auto Video Recording consists of Triggers Configuration and Recorded Video. To set configure triggers for various events, click Auto Recording > Triggers Configuration from the main menu.

| MEGAP          | RAC                   |                          |                        |                                |                                         | American<br>Megatrends                          |  |
|----------------|-----------------------|--------------------------|------------------------|--------------------------------|-----------------------------------------|-------------------------------------------------|--|
|                |                       |                          |                        |                                |                                         | admin(Administrator) C Refresh 🕏 Print 🏾 Logout |  |
| Dashboard      | Server Health         |                          | Configuration          | Auto Video Recording           | Maintenance                             | HELP                                            |  |
|                | AR 3102 - 10          |                          |                        |                                |                                         |                                                 |  |
| Triggers       | Configurati           | on                       |                        | Recorded Video                 |                                         |                                                 |  |
| This page allo | ws the user to config | ure which events will tr | igger the auto video r | ecording function of the KVM : | server                                  |                                                 |  |
| Tem            | perature/Voltage Cri  | tical Events             |                        |                                | Temperature/Voltage Non Critical Events |                                                 |  |
| 🖾 Tem          | perature/Voltage No   | n Recoverable Events     |                        |                                | Fan state changed Events                |                                                 |  |
| 🖾 Wate         | thdog Timer Events    |                          |                        |                                | Chassis Power on Event                  |                                                 |  |
| E Chas         | sis Power off Event   |                          |                        |                                | Chassis Reset Event                     |                                                 |  |
| E Part         | cular Date and Time   | Event                    |                        |                                |                                         |                                                 |  |
| Date:          | January               | v 1                      | × 2005 ×               | ]                              | I DC Report Front                       |                                                 |  |
| Time: 00 00 00 |                       |                          |                        |                                | La LPL resse Lyent                      |                                                 |  |
|                |                       |                          |                        |                                |                                         |                                                 |  |
|                |                       |                          |                        |                                |                                         |                                                 |  |
|                |                       |                          |                        |                                |                                         | Save Reset                                      |  |

To open Video recording page, click Auto Video Recording > Recorded Video from the main menu.

| MEGAF                                         | AC                    |                          |                      |                                  |                                        |                                                                              | American<br>Megatrends                                           |
|-----------------------------------------------|-----------------------|--------------------------|----------------------|----------------------------------|----------------------------------------|------------------------------------------------------------------------------|------------------------------------------------------------------|
|                                               |                       |                          |                      |                                  |                                        | 🕯 admin(Administrator)  🧲 🛱                                                  | Refresh 😫 Print 🕞 Logout                                         |
| Dashboard                                     |                       |                          | Configuration        | Auto Video Recording             | Maintenance                            |                                                                              | HELP                                                             |
| Video Re<br>Below is a list<br>selected video | of available recorded | d video files on the BMC | Select a video and p | press the "Play Video" button to | play the video. Select a video and pre | ss the "Download" button to download and save the video. Press the<br>Number | "Delete" button to delete the<br>er of available Video files : 1 |
|                                               | 1 A                   |                          |                      | File Name A                      |                                        | File Information 3                                                           |                                                                  |
|                                               | 1                     |                          |                      | video_dump_0.dat                 |                                        | Wed Jun 19 17:51:28 2013<br>Play Video                                       | Download Delete                                                  |

- #
  - The serial number.
- File Name The video filename.
- File Information
   Day, date and time of video upload.
- Play Video To play the selected video.
- Download
   To download the elected video.

### Delete

To delete the selected video.

Note!

A maximum of only 2 video files can be recorded and available for access, with each recording limited to 5.5MB or 20 seconds whichever is earlier.

- Further event occurrences will be ignored and no recording will happen, until at least one video file is deleted.
- If the recorded video files are stored in RAM, then those video recordings will not be persistent upon BMC reboot.

# 3.7 Maintenance

Maintenance for back end management.

### 3.7.1 Firmware update

An easy firmware update method for users, cancelation is available during the stepby-step process.

Click the Enter Update Mode tab and follow the instruction.

To open Firmware Update page, click Maintenance > Firmware Update from the main menu

| MEGARAC                                                                                 | American<br>Megatrends                                                                                                    |  |  |  |  |  |
|-----------------------------------------------------------------------------------------|----------------------------------------------------------------------------------------------------|--|--|--|--|--|
| Dathboard Server Health Remote Control Configuration Auto V                             | •admin(Administrator)<br>New Reconflig Hammarance                                                                                                    |  |  |  |  |  |
| Firmware Update                                                                         |                                                                                                    |  |  |  |  |  |
| Upgrade firmware of the device. Press "Enter Update Mode" to put the device in update m | sode.                                                                                                    |  |  |  |  |  |
| WARNING: Please note that after entering update mode widgets, other web pages an        | d services will not work. All open widgets will be closed automatically. If upgrade process is cancelled in the middle of the wizard, the device will reset. |  |  |  |  |  |
| Closing all active client requests. Preparing device for firmware upgrade.              | Upload Firmware                                                                                                    |  |  |  |  |  |
| 🗖 Uploading firmware image. 💠                                                           | Please select the firmware image to flash                                                                                                    |  |  |  |  |  |
| Verifying firmware image. Flashing firmware image.                                      |                                                                                                    |  |  |  |  |  |
| Resetting Device.                                                                       | Resetting Device.                                                                                                    |  |  |  |  |  |
|                                                                                         |                                                                                                    |  |  |  |  |  |
|                                                                                         | Enter Update Mode                                                                                                    |  |  |  |  |  |

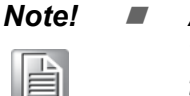

- After entering "update mode widgets", other web pages and services will not work. All open widgets will be closed automatically. If the upgrade process is cancelled in the middle of the wizard, the device will be reset. The browser has to be closed and the user has to log back onto the Internet again before performing any other types of operations.
- Please make sure the chances of a power or connectivity loss are minimal when performing firmware upgrades.

### 3.7.2 Restore Factory Defaults

This option is used to restore the factory defaults of the device firmware. The system will reboot automatically.

| Note! |  |  |  |
|-------|--|--|--|
|       |  |  |  |

After entering restore factory widgets, other web pages and services will not work. All open widgets will be closed automatically. The device will reset and reboot within few minutes.

To open Restore Factory Defaults page, click Maintenance > Restore Factory Defaults from the main menu.

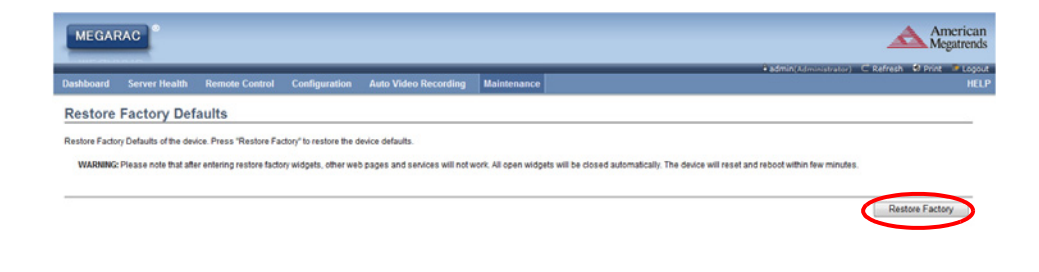

### 3.7.3 System Administrator

System Administrator page allows a user to change passwords.

| MEGARAC        |                       |                        |                     |                                |             | American<br>Megatrends                                   |
|----------------|-----------------------|------------------------|---------------------|--------------------------------|-------------|----------------------------------------------------------|
| Dashboard      | Server Health         | Remote Control         | Configuration       | Auto Video Recording           | Maintenance | +admin(Administrator) ⊂ Refresh & Pvint → Lopout<br>HELP |
| System         | Administrato          | or                     |                     |                                |             |                                                          |
| This page allo | ws the user to enable | eldisable access and o | change the passwore | d for the System Administrator | account.    |                                                          |
| Usernam        | e                     | sysadmin               |                     |                                |             |                                                          |
| User Acc       | ess                   | I Enable               |                     |                                |             |                                                          |
|                |                       | Change Pa              | assword             |                                |             |                                                          |
| Password       | d                     |                        |                     |                                |             |                                                          |
| Confirm P      | Password              |                        |                     |                                |             |                                                          |
| _              |                       |                        |                     |                                |             |                                                          |

- Username Username of System Administrator is a read only field.
   User Access
  - To enable user access for system administrator.

# Chapter 3 Graphical User Interface (GUI)

### Password

To change the user's password. The password must be at least 8 characters long, and white spaces are not allowed.

# 3.8 Log Out

To log out, click the logout link on the top right corner of the screen.

| MEGARAC                                                                                                    |                                                 |            | Ameri                                          |
|----------------------------------------------------------------------------------------------------|-------------------------------------------------|------------|------------------------------------------------|
| ashboard Server Health Remote Control Configuration                                                                                                    | Auto Video Recording Maintena                   | nce        | 🕯 admin(Administrator) - C Refresh 🕏 Print 🛸 L |
| Dashboard                                                                                                    |                                                 |            |                                                |
| ashboard gives the overall information about the status of the device and re                                                                                                    | mote server.                                    |            |                                                |
| Device Information                                                                                                    | Sensor Monitori                                 | ing        | Event Logs                                     |
| Firmware Revision: 1.3.0                                                                                                    |                                                 |            | System Event (27.04%)                          |
| irmware Bulla Time: May 28 2013 01:21:38 CST                                                                                                    | Status Sensor R                                 | eaoing D   | PlatformAlert (0.69%)<br>SYSFAN_2.#AN (0.69%)  |
| Vetwork Information (Edit)                                                                                                    | Watchoog     On                                 | 0000 0     | SYSFAN_4-FAN (0.52%)<br>SYSFAN_3-FAN (0.69%)   |
| AC Address: 00:08:A8:5F:C8:AF                                                                                                    | SEC_Logging Unit                                | 1000 2     | SYSFAN_1-FAN (0.69%)                           |
| V4 Address: 192.168.0.1                                                                                                    | Case_Intrusion Uk                               | 3000 2     | +5V (0.66%)<br>+12V (0.05%)                    |
| 5 Network Mode: DHCP                                                                                                    | <ul> <li>PlatformAlert</li> <li>Oxid</li> </ul> | 3004 2     | Free Space (60.97%)                            |
| V6 Address: ::                                                                                                    | <ul> <li>INLET-TMP 35</li> </ul>                | · c        |                                                |
| Remote Control                                                                                                    | <ul> <li>OUTLET-TMP 47</li> </ul>               | •c 2•      |                                                |
| Lauren                                                                                                    | CPU0-TMP 38                                     | *c         |                                                |
| Refresh 800 x 600                                                                                                    | +5V 4.5                                         | 35 Volts 🔎 |                                                |
| AND ADDRESS CAREFORDING ADDRESS ADDRESS ADDRES | <ul> <li>+12V</li> <li>12</li> </ul>            | Volts P    |                                                |
| Annual Products Control of States                                                                                                    | CPU0_VCORE 1.1                                  | I Volts D  |                                                |
|                                                                                                    | • •3.3V 3.3                                     | J3 Volts D |                                                |
| Re- amante indexe<br>Re- amante indexe<br>Reverse in amante indexe<br>Reverse in amante indexe                                                                                                    | VEAT 2.5                                        | V7 Volts   |                                                |
| En Denter and Annual State                                                                                                    | +5V98 5.5                                       | Volte P    |                                                |
|                                                                                                    | · · · · · · · · · · · · · · · · · · ·           | a Volta    |                                                |
|                                                                                                    |                                                 | 000 0      |                                                |
|                                                                                                    | STSFAN_1-FAN OF                                 |            |                                                |
|                                                                                                    | SYSFAN_2-FAN 0 F                                | 0°11 P     |                                                |

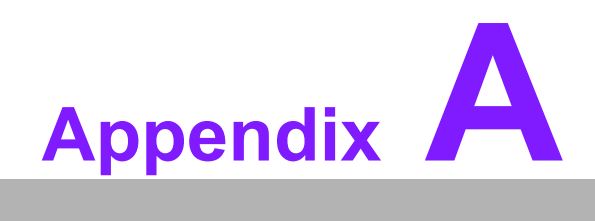

Ports Usage

| Port # | Owner Module         | Usage                                                       |  |  |
|--------|----------------------|-------------------------------------------------------------|--|--|
| 80     | Web server           | Listening for network connections on HTTP://                |  |  |
| 443    | Web server           | Listening for secured network connections on HTTP://        |  |  |
| 5120   | CD media server      | To accept regular CD media redirection connections          |  |  |
| 5123   | Floppy media server  | To accept regular HD media redirection connections          |  |  |
| 5122   | HD media server      | To accept regular FD media redirection connections          |  |  |
| 7578   | KVM server (adviser) | To accept regular KVM redirection connections               |  |  |
| 623    | IPMI                 | LAN interface                                               |  |  |
| 1900   | uPnP discovery       | Used for uPnP based BMC discovery                           |  |  |
| 50000  | uPnP discovery       | Used for uPnP based BMC discovery                           |  |  |
| 555    | WSMAN                | Eventing daemon's listening port (Implemented, not enabled) |  |  |
| 5988   | SFCB(WSMAN)          | WSMAN related                                               |  |  |
| 427    | SLPD                 | Service Loater                                              |  |  |

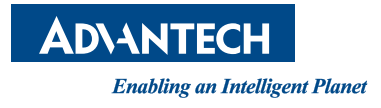

# www.advantech.com

Please verify specifications before quoting. This guide is intended for reference purposes only.

All product specifications are subject to change without notice.

No part of this publication may be reproduced in any form or by any means, electronic, photocopying, recording or otherwise, without prior written permission of the publisher.

All brand and product names are trademarks or registered trademarks of their respective companies.

© Advantech Co., Ltd. 2013

# **Mouser Electronics**

Authorized Distributor

Click to View Pricing, Inventory, Delivery & Lifecycle Information:

Advantech: ASMB-BMC-00A1E